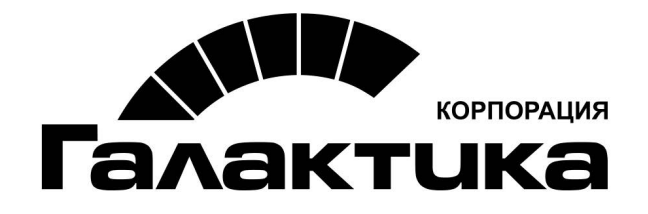

# Система «Галактика ECM.CORP»

# Руководство системного администратора

galaktika.ru galaktika.ru/ecm/

2019

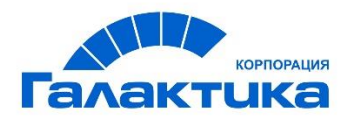

#### Оглавление

| Введение                                     | 5  |
|----------------------------------------------|----|
| Область применения                           | 5  |
| Основные функциональные возможности          | 5  |
| Уровень подготовки системного администратора | 5  |
| Интерфейс системного администратора          | 6  |
| Вход в систему                               | 6  |
| Информационная консоль                       | 8  |
| Консоль инструментов                         | 9  |
| Мета-генератор                               |    |
| Фильтрация и поиск                           | 11 |
| Консоль навигации                            | 12 |
| Табличное отображение данных                 | 12 |
| Инструменты                                  | 13 |
| Инструмент "Консоль Groovy"                  | 13 |
| Инструмент "Редактор классов"                | 13 |
| Описание класса                              | 14 |
| Удаление классов и свойств                   | 20 |
| Инструмент "Заблокированные объекты"         | 21 |
| Инструмент "Активные сессии"                 | 21 |
| Инструмент "Обновить настройки"              | 21 |
| Конфигурация приложения                      | 21 |
| Пользователи                                 |    |
| Создание нового пользователя                 |    |
| Удаление элемента справочника "Пользователи" | 23 |
| Хранилища файлов                             | 23 |
| Поиски                                       | 24 |
| Создание запроса поиска                      | 24 |
| Формирование данных конфигурации             | 25 |
| Фильтрация записей раздела                   |    |
| Управление шаблонами поиска                  | 31 |
| Создание шаблона поиска                      |    |
| Удаление запроса поиска                      |    |
| Отображения папок                            | 31 |

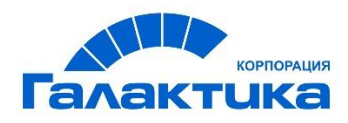

| Создание отображения папки                                         | 31 |
|--------------------------------------------------------------------|----|
| Формирование данных конфигурации                                   | 32 |
| Настройка отображения иконок в зависимости от значения справочника | 35 |
| Удаление отображения папки                                         | 36 |
| Папки                                                              | 36 |
| Создание папки                                                     | 36 |
| Формирование данных конфигурации                                   | 37 |
| Удаление папки                                                     | 37 |
| Группы папок                                                       | 38 |
| Создание группы папок                                              | 38 |
| Формирование данных конфигурации                                   | 38 |
| Удаление группы папок                                              | 38 |
| Карточки                                                           | 39 |
| Создание карточки                                                  | 39 |
| Формирование данных конфигурации                                   | 39 |
| Удаление карточки                                                  | 43 |
| Скрипты                                                            | 43 |
| Описание скрипта tabsScript                                        | 44 |
| Описание скрипта toolsScript                                       | 45 |
| Описание скрипта layoutsScript                                     | 47 |
| Описание скрипта inboxesScript                                     | 49 |
| Описание скрипта activitiScript                                    | 49 |
| Пользовательская конфигурация                                      | 51 |
| Формирование данных конфигурации "choice.reload.cron"              | 52 |
| Формирование данных конфигурации "choice.reload.crud"              | 53 |
| Формирование данных конфигурации "choices"                         | 54 |
| Формирование данных конфигурации "tabs"                            | 55 |
| Формирование данных конфигурации "tools"                           | 57 |
| Интернационализация                                                | 58 |
| Создание объекта интернационализации                               | 58 |
| Формирование данных конфигурации                                   | 59 |
| Стандартные контроллеры и методы отображения                       | 59 |
| Стандарные методы отобржения данных                                | 59 |
| Стандартные контроллеры для инструментов                           | 62 |

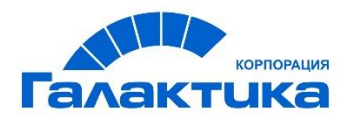

|    | Контроллеры общего назначения                            | .63 |
|----|----------------------------------------------------------|-----|
|    | Контролеры для работы с бизнес-процессом                 | .68 |
|    | Контролеры для работы с отчетами                         | .70 |
|    | Контролеры административного назначения                  | .72 |
|    | Стандартные контроллеры для вкладок                      | .73 |
|    | Стандартные контроллеры для справочников                 | .78 |
| Ha | астройка связанных справочников                          | .82 |
|    | Настройка связанных справочников с выбором значений      | .82 |
|    | Настройка связанных справочников с предзаполнением полей | 86  |

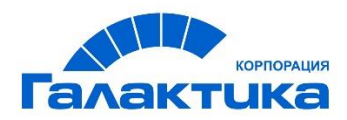

## Введение

## Область применения

Цель данного руководства — предоставить информацию по установке, настройке и использованию системы управления корпоративными данными «ГАЛАКТИКА ECM.CORP» в режиме системного администратора.

**Система «ГАЛАКТИКА ЕСМ.CORP** предназначена для решения задач, связанных с управлением, хранением и интеграцией данных.

## Основные функциональные возможности

- Автоматизация процесса импорта документов из разнородных источников
- Реализация хранения, редактирования и поиска документов
- Предоставление возможности настройки модели данных для хранимых документов
- Возможность построения пользовательских интерфейсов для работы с документами
- Возможность настраивать поиски, табличные представления, карточки, закладки, инструменты, связные объекты, справочники и др.
- Интеграция с существующими системами заказчика
- Автоматизация, мониторинг и контроль документо-ориентированных бизнеспроцессов
- Сервисы для доступа к данным, работе с мета информацией, ведения истории, версионирования, доступа к контенту
- Управление правами доступа в систему и к документам поддержка локальных учетных записей, интеграция с одним или многими LDAP каталогами, возможность интеграции с любым другим источником
- Сервис для работы с отчетами
- Сервис для интеграции с ВРМ движками

## Уровень подготовки системного администратора

Системный администратор должен иметь базовые знания Java, Groovy, JSON, а также иметь представление о нотации BPMN для настройки бизнес-процессов.

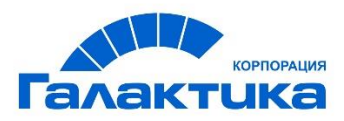

# Интерфейс системного администратора

## Вход в систему

Для доступа пользователя в систему необходимо пройти идентификацию и авторизацию пользователя через страницу входа в систему.

Для этого необходимо:

- 1. Ввести адрес в адресную строку браузера;
- 2. Ввести логин;
- 3. Ввести пароль;
- 4. Нажать кнопку «Войти».

| Логин:  | p8admin |  |
|---------|---------|--|
| Пароль: |         |  |
|         |         |  |
|         | Войти   |  |

Компоненты системы обеспечивают:

- идентификацию пользователя
- разграничение прав доступа в системе
- проверку полномочий пользователя в системе

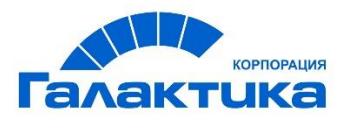

В случае, если пользователь неверно указал данные учётной записи, возникает следующее предупреждение.

| Логин:  | p8admin                     |
|---------|-----------------------------|
|         |                             |
| Пароль: |                             |
|         | • Неверный логин или пароль |
|         | Войти                       |

Системная роль определяет вид пользовательского интерфейса при работе с системой. Каждому пользователю должна быть настроена хотя бы одна системная роль.

Система поддерживает три вида системных ролей:

- «Пользователь»;
- «Прикладной администратор»;
- «Системный администратор».

Возможно совмещать несколько системных ролей и переключения между различными интерфейсами.

В интерфейсе реализовано выпадающее меню, где пользователь может увидеть все доступные ему роли, а также переключаться между ними.

Для того чтобы перейти в интерфейс "Системный администратор" необходимо на информационной панели нажать на кнопку 💽 и выбрать "Рабочий стол системного администратора".

Интерфейс рабочей области системного администратора разделен на несколько зон (см. Рис. "Интерфейс общей рабочей области системного администратора"):

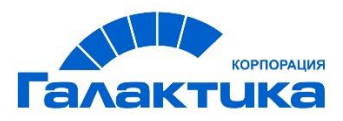

- Информационная консоль служит для быстрого перехода к общей рабочей области и отображает информацию о пользователе
- Консоль инструментов консоль с кнопками, которые позволяют выполнять различные действия с объектами;
- Консоль навигации содержит разделы, доступные системному администратору. При необходимости консоль можно свернуть
- Табличное отображение папки отображает список элементов выбранного объекта.

| Эмблема и название системы                  |   | ие системы                                | arean server bedand         | 🔄 Рабочий стол системного администратора | <u>adr</u> | min (C |
|---------------------------------------------|---|-------------------------------------------|-----------------------------|------------------------------------------|------------|--------|
| ~ Инструменты                               |   | + 🗢 🍸 Фильтр                              | Панель инструментов         | 1-5 из 5                                 | <          | >      |
| Консоль Groovy 🗗                            | < |                                           |                             |                                          | -          |        |
| Редактор классов 🛛                          |   | <ul> <li>Название конфигурации</li> </ul> | 🗘 Описание конфигурации     | ≑ Дата последнего изменения              |            |        |
| Заблокир. объекты 🖉                         |   | choice.reload.cron                        |                             |                                          |            |        |
| Активные сессии 🛛                           |   | shalos ashead and                         |                             |                                          |            |        |
| Обновить настройки                          |   | choice.reload.crud                        |                             |                                          |            |        |
| <ul> <li>Конфигурация приложения</li> </ul> |   | choices                                   |                             |                                          |            |        |
| Пользователи                                |   | tabs                                      |                             |                                          |            |        |
| Хранилища файлов                            |   | tools                                     |                             | 08.10.2018                               |            |        |
| Поиски                                      |   |                                           |                             |                                          |            |        |
| Карточки                                    |   |                                           |                             |                                          |            |        |
| Скрипты                                     |   |                                           |                             |                                          |            |        |
| Папки                                       |   |                                           |                             |                                          |            |        |
| Группы папок                                |   |                                           | табличное отображение напки |                                          |            |        |
| Отображения папок                           |   |                                           |                             |                                          |            |        |
| Пользовательская<br>конфигурация            |   |                                           |                             |                                          |            |        |
| Интернационализация                         |   |                                           |                             |                                          |            |        |
|                                             |   |                                           |                             |                                          |            |        |
| Панель навигации                            |   |                                           |                             |                                          |            |        |
|                                             |   |                                           |                             |                                          |            |        |
|                                             |   |                                           |                             |                                          |            |        |

## Информационная консоль

Консоль содержит информацию об имени и правах доступа пользователя. В случае совмещения нескольких ролей – элемент переключения между соответствующими интерфейсами.

На информационной консоли отображены следующие инструменты:

- Логотип системы. При нажатии осуществляется переход на главную страницу
- Название интерфейса. При нажатии отображаются доступные пользователю рабочие столы и может быть выполнен переход на другой рабочий стол
- Имя текущего пользователя. При нажатии отображается информация о пользователе и его ролях в системе

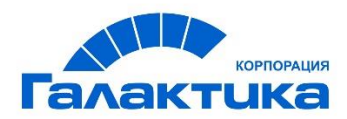

• Кнопка "Выход".

## Консоль инструментов

Консоль инструментов представлена на Рис. "Консоль инструментов".

| Создание<br>нового объекта<br>+ • • • • • • | 1.4 µ3.4 🔪 🔪                        |
|---------------------------------------------|-------------------------------------|
| Мета-генератор                              | Постраничный переход                |
|                                             | в табличном<br>представлении данных |

На консоли отображены следующие инструменты:

- Создание нового объекта
- Мета-генератор
- Фильтр
- Переход между страницами

#### Создание нового объекта

Для создания нового объекта требуется перейти в необходимую папку и нажать на кнопку "Создать новый объект", далее следует подтвердить создание, нажав кнопку "Да" (см. Рис. **"Создание нового объекта"**).

| <ul> <li>✓ Инструменты</li> <li>Консоль Groovy Ø</li> <li>Редактор классов Ø</li> <li>Заблокир. объекты Ø</li> </ul> | + 🖈 🝸<br>Ф Имя<br>Анастасия Горбуног | Создание<br>Вы действительно хотите соз | дать новый объект "Пользова"<br>Нажмите<br>кнопку | ж<br>тели"?<br>ний стол<br>Her      | 1.3 из 3 🔇 🔪 |
|----------------------------------------------------------------------------------------------------|--------------------------------------|-----------------------------------------|---------------------------------------------------|-------------------------------------|--------------|
| Активные сессииця<br>Обновить настройки                                                                              | Галина Карпова                       | gkarpova                                | User, Administrator                               | User desktop                        |              |
| <ul> <li>Конфигурация приложения</li> </ul>                                                                          | Сидоров С.С.                         | sidorov                                 | User, Administrator                               | User desktop, Administrator desktop |              |
| Пользователи                                                                                                    |                                      |                                         |                                                   |                                     |              |
| Хранилища файлов                                                                                                    |                                      |                                         |                                                   |                                     |              |
| Поиски                                                                                                    |                                      |                                         |                                                   |                                     |              |
| Карточки                                                                                                    |                                      |                                         |                                                   |                                     |              |
| Скрипты                                                                                                    |                                      |                                         |                                                   |                                     |              |
| Папки                                                                                                    |                                      |                                         |                                                   |                                     |              |
| Группы папок                                                                                                    |                                      |                                         |                                                   |                                     |              |
| Отображения папок                                                                                                    |                                      |                                         |                                                   |                                     |              |

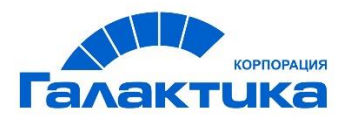

В результате карточка объекта откроется для заполнения. После заполнения нужных полей, сохраните объект, нажав кнопку "Сохранить". В итоге, в выбранной папке раздела будет создан новый объект.

## Мета-генератор

Данный инструмент автоматически генерирует соответствующие конфигурации в разделах «Папки», «Карточки», «Отображения папок» для выбранного класса объектов, а также прописывает местонахождения папки для объектов класса в соответствующей конфигурации в разделе «Группы папок».

Для запуска генератора необходимо нажать на кнопку «Мета-генератор» и заполнить поля (см. Рис. "Мета-генератор").

В поле «Тип документа» требуется выбрать имя класса из списка доступных классов. В поле «Тип» указать тип «СЕ» или «РЕ» (тип «РЕ» предназначен для бизнеспроцессов).

В поле «Папка» необходимо ввести наименование, которое будет использоваться в системе, если название отлично от названия класса в «Редакторе классов». Если поле «Папка» оставить пустым, то будет использовано наименование выбранного класса в «Редакторе классов» в качестве наименования папки в системе.

В поле «Название рабочего стола» выбрать необходимый рабочий стол.

В поле «Группа папок» необходимо выбрать из списка одну из имеющихся групп папок в системе, к которой будет добавлена новая папка объектов.

| Нажмите<br>~ Инструменты                    | кнопку<br>+ 1    | Фильтр                                    |      | 1-4 из 4 🔪 🔪                   |
|---------------------------------------------|------------------|-------------------------------------------|------|--------------------------------|
| Консоль Groovy 🕫 🛛 🔇                        | Имя Мет          |                                           | ×    |                                |
| Редактор классов 🛛                          | Логин п          | Мета генератор                            | _ `` |                                |
| Заблокир. объекты 🗗                         |                  | Class: Airport / Аэропорт ~               |      |                                |
| Активные сессии 🖾                           | Найти            |                                           |      | =                              |
| Обновить настройки                          |                  | 2. Заполните поля                         |      |                                |
| <ul> <li>Конфигурация приложения</li> </ul> | ▲ Имя            | Inbox label: Ввести значение (по умолчани |      |                                |
|                                             | Админи           | Type: CE ~                                | a    | теля, Рабочий стол прикладного |
|                                             | прилож           | Inbox group: ЕСМGroup / Базовые сло 🗸     |      |                                |
|                                             | Операт<br>дежурн | Нажмите кнопку 3 Генерировать Отме        | ена  | ного дежурного                 |

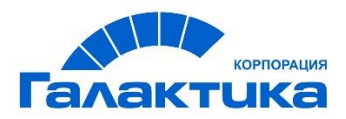

## Фильтрация и поиск

В Системе реализован алгоритм поиска и фильтрации данных, состоящий из 3 этапов, представленных ниже в таблице:

| Наименование<br>шага        | Описание                                                                                                    |
|-----------------------------|----------------------------------------------------------------------------------------------------|
| Отбор объектов              | Выбор всех объектов системы соответствующего типа,<br>согласно объектной модели приложения                        |
| Предустановленный<br>фильтр | Выбор из результатов предыдущего шага тех объектов,<br>которые удовлетворяют обязательным критериям поиска        |
| Пользовательский<br>фильтр  | Выбор из результатов предыдущего шага тех объектов,<br>которые удовлетворяют пользовательским критериям<br>поиска |

Механизм поиска поддерживает два основных способа фильтрации данных:

- 1. логическое «И» (используется между критериями поиска);
- 2. логическое «ИЛИ» (используется между значениями критериев поиска).

Поиск записей в разделе осуществляется с помощью панели фильтрации данных.

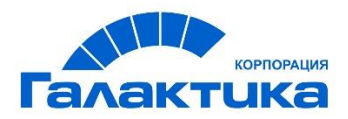

|   | A Record of the second of the |          |                  |   |
|---|-------------------------------|----------|------------------|---|
|   | номер договора                | содержит |                  |   |
|   | Дата договора                 | между    | <u> </u>         |   |
|   | Юр. лицо                      | равен    | Выбрать значение | ~ |
| и | Контрагент                    | равен    | Выбрать значение | ~ |
|   | Тип договора                  | равен    | Выбрать значение | ~ |
|   | Состояние договора            | равен    | Выбрать значение | ~ |
|   | или Автор                     | равен    | admin            |   |

## Консоль навигации

Консоль навигации представлена на Рис. "Консоль навигации". На консоли расположены раздели в которых отображаются папки, которые содержат инструменты для администрирования системы.

| ✓ Инструменты                 | + •                | 🕈 Фильтр          |                      | 1-4 из 4 📢                                                                                                    |
|-------------------------------|--------------------|-------------------|----------------------|----------------------------------------------------------------------------------------------------|
| Консоль Groovy 🖉 🛛 🗸          | Имя пользовател    | я содерж          | ит                   |                                                                                                    |
| Редактор классов 🕫            |                    | 0.000             | UT.                  |                                                                                                    |
| Заблокир. объекты 🛙           | TOT WH TIO/IBSOBAT | содерж            |                      |                                                                                                    |
| Активные сессии 🛙             | Найти Очисти       | ть                |                      | F                                                                                                    |
| Обновить настройки            |                    |                   |                      |                                                                                                    |
| Конфигурация приложения       | ▲ Имя              | Логин             | Роли<br>пользователя | Рабочий стол                                                                                                  |
| Пользователи                  | Администратор      | appAdmin          | Прикладной           | Рабочий стол пользователя, Рабочий стол прикладного                                                           |
| Хранилища файлов              | приложения         |                   | администратор        | администратора                                                                                                |
| Поиски                        | Оперативный        | dutyOfficer       | Оперативный          | Рабочий стол оперативного дежурного                                                                           |
| Карточки                      | дежурный           |                   | дежурный             |                                                                                                    |
| Скрипты                       | Пользователь       | appUser           | Пользователь         | Рабочий стол пользователя                                                                                     |
| Папки                         | C                  | a sur é alors i a | C                    | D-6                                                                                                    |
| Группы папок                  | СИСТЕМНЫИ          | sysAdmin          | системныи            | Рабочии стол пользователя, Рабочии стол прикладного<br>алминистратора. Рабочий стол системного алминистратора |
| Отображения папок             | ogininitierperop   |                   | Ammerbereb           |                                                                                                    |
| Пользовательская конфигурация | Панель навигаци    | и                 |                      |                                                                                                    |

## Табличное отображение данных

В табличном отображении папок пользователь может изменить сортировку списка по столбцам.

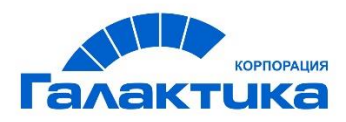

| <ul> <li>Инструменты</li> </ul>             | + 🌣 🎙 Фильтр             |                      | 1-4 из 4 💙                                                                                                    |
|---------------------------------------------|--------------------------|----------------------|----------------------------------------------------------------------------------------------------|
| Консоль Groovy 🗗                            | Имя пользователя содер   | жит                  |                                                                                                    |
| Редактор классов 🖓                          | Логин пользователя солег | жит                  |                                                                                                    |
| Заблокир. объекты 🗗                         | Со                       | ртировка по ст       | олбцү                                                                                                    |
| Активные сессии 🖓                           | Найти Очисти в           |                      | =                                                                                                    |
| Обновить настройки                          |                          |                      |                                                                                                    |
| <ul> <li>Конфигурация приложения</li> </ul> | 🔺 Имя 🌲 Логин            | Роли<br>пользователя | Рабочий стол                                                                                                  |
| Пользователи                                | Администратор appAdmin   | Прикладной           | Рабочий стол пользователя, Рабочий стол прикладного                                                           |
| Хранилища файлов                            | приложения               | администратор        | администратора                                                                                                |
| Поиски                                      | Оперативный dutyOffice   | r Оперативный        | Рабочий стол оперативного дежурного                                                                           |
| Карточки                                    | дежурный                 | дежурный             |                                                                                                    |
| Скрипты                                     | Пользователь appUser     | Пользователь         | Рабочий стол пользователя                                                                                     |
| Папки                                       | Curren un vie aus Admin  | Currentin            |                                                                                                    |
| Группы папок                                | администратор            | администратор        | рабочии стол пользователя, рабочии стол прикладного<br>администратора, Рабочий стол системного администратора |
| Отображения папок                           |                          |                      |                                                                                                    |
| Пользовательская<br>конфигурация            |                          |                      |                                                                                                    |

# Инструменты

Раздел "Инструменты" состоит из следующих папок:

- Консоль Groovy;
- Редактор классов;
- Заблокированные объекты;
- Активные сессии;
- Обновить настройки.

## Инструмент "Консоль Groovy"

Инструмент позволяет открыть Grails Debug Console и создать конфигурацию на языке groovy.

## Инструмент "Редактор классов"

Инструмент "Редактор классов" предназначен для создания и редактирования модели данных системы.

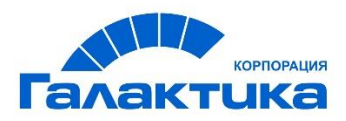

Модель данных – это логическая структура, которая содержит набор классов и свойств объектов, которые будут использоваться в системе. Отображение модели данных в редакторе классов.

Добавить описание класса -1 🕄 Обновить Идентификатор: 🖌 🌽 Базовый класс (Base) □Нет Является виртуальным: 🖻 퉫 Справочник (ChoiceList) Base 🖻 퉬 Сущность архива (EcmEntity) Системное имя: 🕨 퉬 Задача (EcmTask) Базовый класс Название: 🖻 📕 Config (FnKitConfig) FNKitHistoryItem (FNKitHistoryItem) DOCUMENT Тип: Пользовательский шаблон поиска (FNKitUserSearchTemplat 鷆 Вложение (Content) Тип хранилища: CE 🗋 Идентификатор (ID) 🗋 Автор (Author) Сохранить Обновить Удалить 🗋 Дата создания (DateCreated) Заголовок (Title) Пользователь, внесший последние изменения (LastModifie 🗋 Дата последнего изменения (DateLastModified) Является текущей версией (IsCurrentVersion) 🗋 Идентификатор последовательности версий (VersionSeries 🗋 Номер мажорной версия (MajorVersionNumber) 🗋 Номер минорной версия (MinorVersionNumber) Bложения (Files) 4

#### Описание класса

Для создания нового класса требуется выбрать родительский элемент, в котором будет создан класс, и нажать кнопку "Добавить описание класса". Заполнить информацию о классе и нажать кнопку "Сохранить" (см. рисунок **"Создание нового описания класса"**).

| + Добавить описание класса + Добавить описани    | в свойства              |                               |
|--------------------------------------------------|-------------------------|-------------------------------|
| 2. Нажмите кнопку                                | Идентификатор:          |                               |
| 🔺 🎩 Базовый класс (Base)                         | Является виртуальным:   | ПНет <b>3. Заполните поля</b> |
| 🖻 🎴 Справочник (ChoiceList)                      |                         |                               |
| 🖻 👑 Контрагент (Contractor)                      | Системное имя:          | Новое описание класса         |
| The Attachment cache (ConvertedAttachment cache) | ient) Название:         | Новое описание класса         |
| Ackyment (ECMDocument)                           | ать                     |                               |
| родит<br>b line (Account) родит                  | тип:                    | DOCUMENT                      |
| ANT (ACC) Kitacc Interpretation (AddAgreement)   | Тип хранилища:          | CE                            |
| Jorneon (Contract)                               |                         |                               |
| Счет-фактура (Invoice)                           |                         |                               |
| Дата документа (DocumentDate)                    | Сохранить Обновить Удал | ить                           |
| 🗋 Комментарий (Comment)                          | 4. Нажмите кнопку       |                               |
| 🗋 Номер документа (DocumentNumber)               | in Humanite Knonky      |                               |
| Cymma (Sum)                                      |                         |                               |
| 📕 Новое описание класса                          |                         |                               |
| 📕 Сущность архива (EcmEntity)                    |                         |                               |
| 🖻 🌲 Задача (EcmTask)                             |                         |                               |
| Config (FnKitConfig)                             |                         |                               |
| FNKithistoryItem (FNKithistoryItem)              | ker Cause Tan           |                               |
|                                                  | dDecument)              |                               |
| The Attachment (Content)                         | abocument)              |                               |
| Attachments (Files)                              |                         |                               |
| Author (Author)                                  |                         |                               |
|                                                  |                         |                               |

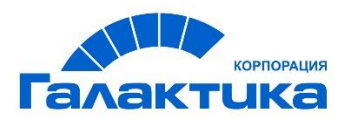

#### Описание параметров класса:

- Идентификатор внутренний ID класса в базе данных;
- **Является виртуальным** обозначает, что класс не создается и не хранится в базе данных;
- Системное имя имя таблицы в БД;
- **Название** имя класса, которое будет отображаться в интерфейсе системы для пользователей;
- Тип тип класса. Доступно одно из следующих значений:
  - DOCUMENT документ (с поддержкой версионирования);
  - OBJECT объект (без поддержки версионирования);
  - FOLDER папка;
  - *LINK* ссылка.
- Тип хранилища определяет базу данных, используемую для хранения документов. Доступно одно из следующих значений:
  - CE Content Engine (хранится в объектном хранилище);
  - PE Process Engine (хранится на бизнес-процессе).

Если сущность хранит состояние процесса, то необходимо использовать тип хранилища РЕ. Объекты с типом хранилища РЕ создаются при запуске бизнеспроцесса и существуют до завершения бизнес-процесса. В остальных случаях необходимо использовать тип хранилища СЕ.

#### Описание свойства класса

«Базовый класс (Base)» - это базовый класс, от которого наследуются все типы объектов, которые будут храниться в системе. В базовом классе есть свойства, которые наследуются всеми созданными классами.

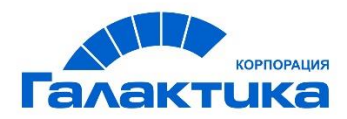

#### Системные свойства:

- Attachments(Files) вложения документа;
- Author(Author) пользователь системы, который создал объект в системе;
- Created date(DateCreated) дата создания объекта;
- Identifier(ID) идентификатор объекта;
- Is current version(IsCurrentVersion) текущая версия объекта;
- Last modified date(DateLastModified) дата последней редакции объекта;
- Last modifier(LastModifier) пользователь, внесший последние изменения в карточку объекта;
- Major version number(MajorVersionNumber) старшая версия документа;
- Minor version number(MajorVersionNumber) младшая версия документа;
- Title(Title) название объекта;
- Version series id(VersionSeriesId) идентификатор версии объекта.

Для создания нового свойства класса требуется выбрать класс и нажать кнопку "Добавить описание свойства". Далее заполнить поля, характеризующие свойство, и нажать кнопку "Сохранить" (см. рисунок **"Создание нового описания свойства"**.

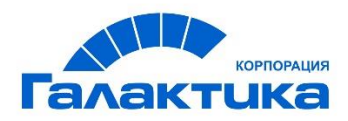

| <ul> <li>+ Добавить описание класса</li> <li>+ Добавить описание свойства</li> </ul>                                                                                                    |                                                 |                         |
|----------------------------------------------------------------------------------------------------|-------------------------------------------------|-------------------------|
| © Обновить 2. Нажмите кнопку                                                                                                    | Идентификатор:                                  | 3. Заполните поля       |
| <ul> <li>Базовый класс (Base)</li> </ul>                                                                                                    | Является виртуальным:                           | ПНет                    |
| Р 🥌 Справочник (ChoiceList)<br>Р 📕 Контрагент (Contractor)                                                                                                    | Является системным:                             | ПНет                    |
| The Attachment cache (ConvertedAttachment)                                                                                                    | Является унаследованным:                        | □ Her                   |
| <ul> <li>Jokymen (Echlodicament)</li> <li>Cyer (Account)</li> </ul>                                                                                                    | Системное имя:                                  | Новое описание свойства |
| <ul> <li>Акт (Act)</li> <li>Доп. Соглашение (AddAgreement)</li> </ul>                                                                                                    | Название:                                       | Новое описание свойства |
| <ul> <li>Договор (Contract)</li> <li>Контрагент (Contractor)</li> </ul>                                                                                                    | Тип данных:                                     | STRING                  |
| Срок действия (ValidityDate)                                                                                                    | Максимальная длина:                             |                         |
|                                                                                                    | Значение по умолчанию:                          |                         |
| <ul> <li>Цата документа (DocumentDate)</li> </ul>                                                                                                    | Системное имя справочника:                      |                         |
| Комментарий (Comment)                                                                                                    | Метод отображения:                              |                         |
| Полед докупента (Socialier insurface)     Сумма (Sum)     Сумность архива (EcmEntity)     Задача (EcmTask)     Config (FrkitConfig)     FikitHistoryItem (FikitHistoryItem)     FikitHistoryItem (FikitHistoryItem)     Honsbearenьсчий шаблон поиска (FikitUserSearchTem     Heorpegnen+ный документ (UncategorizedDocument) | Пользовательская конфигурация поля<br>(ISON):   |                         |
| The Attachment (Content)     Attachments (Files)                                                                                                    |                                                 | Призерите               |
| <                                                                                                    | Сбессования                                     |                         |
|                                                                                                    | Обязательно для заполнения:                     |                         |
|                                                                                                    | является скрытым:                               |                         |
|                                                                                                    | Является множественным:                         |                         |
|                                                                                                    | Сортировать по значениям справочника:           |                         |
|                                                                                                    | Сортируемое:                                    |                         |
|                                                                                                    | Большая колонка:                                |                         |
|                                                                                                    | Сохранить Обновить Удалить<br>4. Нажмите кнопку |                         |

#### Описание параметров свойства класса:

- Идентификатор внутренний ID свойства класса в базе данных;
- **Является виртуальным** обозначает, что свойство класса не создается и не хранится в базе данных;
- Системное имя имя поля в БД;
- **Название** имя свойства, которое будет отображаться в интерфейсе системы для пользователей;
- Тип данных тип данных свойства. Доступно одно из следующих значений:
  - BOOLEAN логический тип данных (значения true/false);
  - INTEGER целое число;
  - FLOAT тип вещественного числа с плавающей запятой;

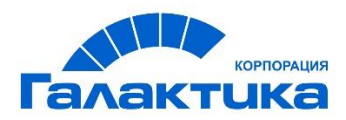

- DATA тип данных дата;
- STRING строковый тип данных;
- JSON тип используется для доп. настройки полей;
- POINT тип данных точка. Используется для полей с геоданными;
- LINE тип данных линия. Используется для полей с геоданными;
- POLYGON тип данных полигон. Используется для полей с геоданными;
- PASSWORD тип используется для хранения пароля в зашифрованном виде;
- TSVECTOR тип используется для полнотекстового поиска (FullTextSearch).
- Максимальная длина максимальное количество символов допустимых в поле;
- Значение по умолчанию значение, которое будет отображаться в поле при создании карточки объекта;
- Можно передавать значение справочника, указав значение поле по которому настроен поиск в справочнике (напр.: 123).
- Можно передавать массив значений справочника, в формате:

Значение по умолчанию: [1,2,3] - числовые значения (ID) Значение по умолчанию: ["admin", "user"] - строковые значения

**Примечание:** Поле должно являться множественным (чек-бокс) и метод отображения должен быть "multiselect".

- Системное имя справочника имя справочника, из которого необходимо отобрать значения. Используется для полей, содержащих список значений для выбора;
- Метод отображения тип отображения данных.
  - Доступно одно из следующих значений:
    - dateTimePicker вывод даты и времени;
    - textarea многострочное текстовое значение;

 – currency – отображение валют. Разделитель тысяч - пробел, разделитель дробной части - запятая, отображение 2-х знаков после запятой (для типа данных FLOAT, DOUBLE).

- select – выбор одного значения из справочника;

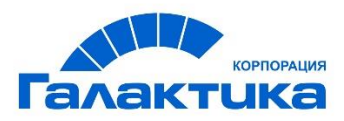

- *multiselect* – выбор одного или нескольких значений из справочника; и другие см. раздел "Стандартные методы отображения данных"

- Пользовательская конфигурация поля (JSON) поддерживает json-скрипт, определяет поведение поля (например, задается правило, по которому вычисляется поле);
- **Только для чтения** установленный флаг означает, что поле доступно только для чтения;
- Обязательно для заполнения при установленном флаге, поле в карточке объекта помечается как обязательное для заполнения;
- **Является скрытым** установленный флаг означает, что поле не будет отображаться в карточке объекта;
- Является множественным установленный флаг означает, что в поле доступно введение нескольких значений установленного типа;
- **Сортируемое** в табличном отображении папки для столбца с данными добавляется кнопка, позволяющая сортировать значения по возрастанию/убыванию, если флаг установлен;
- Большая колонка установленный флаг означает, что поле является многострочным.

В системе поддерживается наследование свойств классов. Если для родительского класса создать дочерний класс, то дочерний класс будет наследовать все свойства

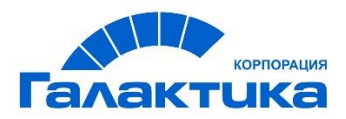

+ Добавить описание класса + Добавить описание свойства С Обновить 🖌 🎩 Базовый класс (Base) 🕨 🎩 Справочник (ChoiceList) 🕨 퉬 Контрагент (Contractor) The Attachment cache (ConvertedAttachment) 🛯 퉫 Документ (ECMDocument) 🔫 - Родительский класс 逼 Счёт (Account) 🕨 🍑 Акт (Act) Лоп. Соглашение (AddAgreement) 🖣 🎩 Договор (Contract) 🛛 🔫 Дочерний класс Контрагент (Contractor) 🗋 Срок действия (ValidityDate) CTATYC GOROBODA (Status) Счет-фактура (Invoice) 🗋 Дата документа (DocumentDate) 🗋 Комментарий (Comment) Номер документа (DocumentNumber 🗋 Сүмма (Sum) 🧯 Сущность архива (EcmEntity) Свойства 🕨 🎩 Задача (EcmTask) родительского 🕨 퉬 Config (FnKitConfig) класса 🕨 🎩 FNKitHistoryItem (FNKitHistoryItem) 🛚 🎩 Пользовательский шаблон поиска (FNKitUserSearchTem 📕 Неопределенный документ (UncategorizedDocument) 🕨 🍑 The Attachment (Content) Attachments (Files) Author (Author)

родительского класса (см. рисунок "Наследование свойств").

В приведенном примере, класс "Документ" является родительским, а класс "Договор" дочерним классом, созданным к родительскому классу. Дочерний класс "Договор" наследует свойства родительского класса "Документ" и, соответственно, свойства родительского класса могут быть использованы для объектов дочернего класса.

#### Удаление классов и свойств

Для удаления класса или свойства класса требуется выбрать нужный элемент модели данных и нажать кнопку «Удалить».

Доступны следующие варианты удаления:

 – частичное удаление класса или свойства класса - удаление из дерева модели данных;

 полное удаление класса или свойства класса - удаление из дерева модели данных и в базе данных.

Для полного удаления по умолчанию установлен флаг "Удалить все связанные данные".

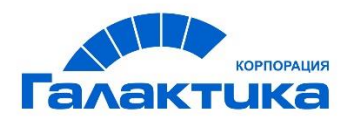

## Инструмент "Заблокированные объекты"

Инструмент "Заблокированные объекты" содержит информацию о заблокированных объектах с возможностью принудительной разблокировки.

По умолчанию для объектов используется пессимистическая блокировка, т.е. механизм, при котором объект доступен для сохранения только открывшим его пользователям, остальным пользователям объект доступен только в режиме чтения.

Блокировка объекта выполняется по его идентификатору.

## Инструмент "Активные сессии"

В данном инструменте содержится информация о пользователях, которые в данный момент находятся в системе, с возможностью принудительного завершения сессии.

## Инструмент "Обновить настройки"

Данный инструмент предназначен для обновления мета-информации в кэше после внесения изменений в модель данных.

# Конфигурация приложения

Раздел "Конфигурация приложения" состоит из следующих папок:

- Пользователи;
- Хранилища файлов;
- Поиски;
- Карточки;
- Скрипты;
- Папки;

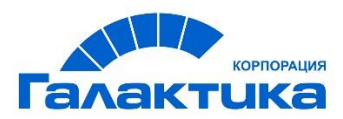

- Группы папок;
- Отображения папок;
- Пользовательская конфигурация;
- Интернационализация.

#### Пользователи

В папке "Пользователи" представлен список пользователей в Системе

Системная роль определяет вид пользовательского интерфейса при работе с «ГАЛАКТИКА ECM.CORP». Каждому пользователю присваивается хотя бы одна системная роль. На основании системной роли система определяет доступ в соответствующий интерфейс пользователя.

Система поддерживает три вида системных ролей:

- «Системный администратор» отвечает за настройку платформы;
- «Прикладной администратор» отвечает за настройку и работу со справочниками системы;
- «Пользователь» работает в системе.

Пользователю может быть настроено несколько системных ролей.

В системе реализовано выпадающее меню, где пользователь может увидеть все доступные ему интерфейсы и выполнить переключение в другой интерфейс.

Создание нового пользователя

Для того чтобы создать нового пользователя, необходимо выполнить следующие действия.

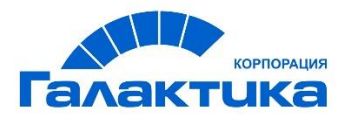

| ~ Инструменты Нажмите<br>кнопку                              | e 2 + •                               | 🕈 Фильтр    |                             |                                                      | 1-4 из 4 🔪 🔪            |
|--------------------------------------------------------------|---------------------------------------|-------------|-----------------------------|------------------------------------------------------|-------------------------|
| Консоль Groovy С<br>Редактор классов СОЗ<br>Заблокир. объект | <b>дание</b><br>йствительно хотите со | здать новый | объект "Пользова            | тели"?                                               | ×                       |
| Активные сессии С<br>Обновить настройки                      |                                       |             |                             | кнопку                                               | Нет                     |
| <ul> <li>Конфигурация приложения</li> </ul>                  | ▲ Имя                                 | Логин       | Роли<br>пользователя        | Рабочий стол                                         | -                       |
| 1 Пользователи<br>Хранилища файлов                           | Администратор<br>приложения           | appAdmin    | Прикладной<br>администратор | Рабочий стол пользователя, Рабочий<br>администратора | стол прикладного        |
| Понски выберите раз                                          | Дел                                   | 1.1.04      | A                           | R.C                                                  | -                       |
| Нажмите кнопку                                               |                                       |             |                             |                                                      |                         |
| 🖉 Реквизиты                                                  |                                       |             |                             |                                                      | Карточка - Пользователи |
| 📃 Системная информац                                         | ция                                   |             |                             |                                                      |                         |
| Автор                                                        |                                       |             |                             |                                                      |                         |
| Дата создания                                                |                                       |             |                             |                                                      |                         |
| — Описание                                                   |                                       |             |                             |                                                      |                         |
| <b>1</b><br>* Логин                                          | Обязательное для заполнения!          |             |                             |                                                      |                         |
| * Пароль                                                     |                                       | Заполн      | ните поля                   |                                                      |                         |
| * Имя                                                        |                                       |             |                             |                                                      |                         |
| * Роли пользователя                                          | Выбрать значениє                      |             |                             |                                                      |                         |
| * Рабочий стол                                               | Выбрать значениє                      |             |                             |                                                      |                         |

В результате новый пользователь будет создан.

Для редактирования информации о пользователе выберите необходимый элемент справочника, откройте карточку, внесите изменения и нажмите кнопку "Сохранить". Удаление элемента справочника "Пользователи"

Для того чтобы удалить элемент справочника, выберите необходимый элемент справочника и нажмите кнопку «удалить».

В результате выбранный элемент справочника будет удален.

## Хранилища файлов

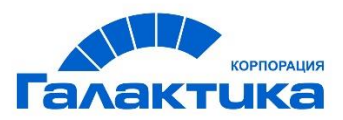

Для хранения файлов, загружаемых в систему (например, файлы добавленные на вкладку "Вложения" в карточки объектов) необходимо создать конфигурацию с указанием пути к хранилищу файлов.

Хранилище файлов – это область на файловой системе для хранения бинарных данных (файлов).

Для того чтобы создать хранилище файлов необходимо выполнить следующие действия:

- 1. Перейти в раздел «Конфигурация приложения», папку «Хранилища файлов»;
- 2. Нажать на кнопку «Новый документ» и подтвердить создание нового документа;

 В поле «Путь» указать путь к папке, где будут храниться файлы и установить флаг «Используется по-умолчанию»;

4. Нажать кнопку «Сохранить».

Конфигураций с указанием пути к хранилищу файлов может быть создано несколько, но в одной из конфигураций обязательно должен быть установлен флаг "Используется по-умолчанию". Новые файлы в системе, будут храниться именно в хранилище, где установлен флаг "Используется по-умолчанию".

При необходимости хранилище может быть изменено. Для этого необходимо отредактировать путь к хранилищу или установить флаг "Используется по-умолчанию" в другой конфигурации.

## Поиски

Запросы поиска - это программные фильтры, которые позволяют задавать условия поиска объектов в папках или в карточке объекта по какому-то признаку. Создание запроса поиска

Для того чтобы создать запрос поиска, необходимо выполнить следующие действия (см. Рис. "Создание запроса поиска", "Карточка создания нового поиска").

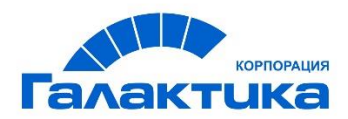

| <ul> <li>Инструменты</li> <li>Нажмите 2</li> <li>кнопку</li> </ul>                     | 2 + Фильтр                                                                            |                                                                      | 1-20 из 2                   | 0 < >            |
|----------------------------------------------------------------------------------------|---------------------------------------------------------------------------------------|----------------------------------------------------------------------|-----------------------------|------------------|
| Редактор классов С (<br>Заблокир. объекты С<br>Активные сессии С<br>Обновить настройки | Название конфигуг<br>Описание конфигуг<br>Найти Очистить<br>Создание<br>Вы действител | е<br>пьно хотите создать новый объект "Search"?<br>Нажмите<br>кнопку | Her                         | =                |
| <ul> <li>Конфигурация приложения</li> </ul>                                            | <ul> <li>Название конфигурации</li> </ul>                                             | ≑ Описание конфигурации                                              | 🚔 Дата последнего изменения | <b>^</b>         |
| Пользователи<br>Хранилиша файлов                                                       | BoilerHouse                                                                           | Котельные                                                            | 16.03.2017                  |                  |
| 1 Поиски Выберите разде                                                                | en <sub>Building</sub>                                                                | Строение                                                             | 16.03.2017                  |                  |
| Карточки                                                                               | CompressorPoint                                                                       | Компрессорные пункты                                                 | 13.02.2017                  |                  |
| < 3 С Конфигурация<br>Автор                                                            | пку<br>Дата с                                                                         | оздания                                                              | К Название конфигурации     | врточкв - Поиски |
| <ol> <li>Описание конфигурации</li> </ol>                                              | Заполнит                                                                              | ге поля                                                              |                             |                  |
| 2 <sup>Данные конфигурации</sup>                                                       | Заполните данн                                                                        | ые конфигурации                                                      |                             |                  |

В результате пользовательский запрос поиска будет создан.

## Формирование данных конфигурации

Поле «Данные конфигурации» содержит JSON-блок настройки поиска. Ниже в таблицах приведены атрибуты (см. Табл. "**Атрибуты данных конфигурации**") и условия (см. Табл. "**Условия данных конфигурации**"), используемые при формировании данных конфигурации.

Таблица 2. Атрибуты данных конфигурации

| Атрибут | Значения | Используемое значение по<br>умолчанию (если значение<br>не выбрано) |
|---------|----------|---------------------------------------------------------------------|
| Атрибут | Эпачения | умолчанию (если значение<br>не выбрано)                             |

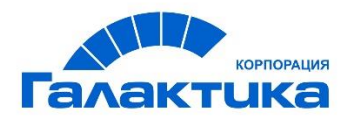

| visible  | true, false                                                                                                    | true  |
|----------|----------------------------------------------------------------------------------------------------|-------|
| binding  | AND, OR                                                                                                    | AND   |
| readonly | true, false                                                                                                    | false |
| value    | Может содержать как<br>константу,<br>так и стандартный макрос:<br>\${user.id}, \${user.name},<br>\${role.id}, \${role.name}<br>или разработанный свой<br>макрос. |       |

#### Таблица 3. Условия данных конфигурации

| Значение условия                        | Описание         | Примечание       |
|-----------------------------------------|------------------|------------------|
| fieldName,<br>(обязательное<br>условие) | Имя поля объекта |                  |
|                                         | EQUAL            | Равно            |
|                                         | GREATER_EQUAL    | Больше или равно |

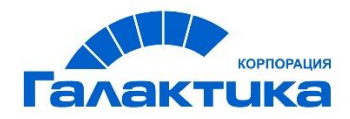

| GREATER_THAN | Больше чем       |
|--------------|------------------|
| LESS_EQUAL   | Меньше или равно |
| LESS_THAN    | Меньше чем       |
| NOT_EQUAL    | Не равно         |
| LIKE         | Как              |
| BETWEEN      | Между            |
| EMPTY        | Пусто            |
| NOT EMPTY    | Не пусто         |
| IS_NULL      | Не заполнено     |
| NOT_NULL     | Заполнено        |
| CONTAINS_ALL | Содержит все     |

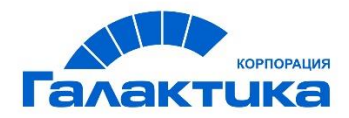

| NOT_CONTAINS_ALL | Не содержит все  |
|------------------|------------------|
| CONTAINS_ONE_OF  | Содержит один из |
| SQL              | Условие SQL      |
| IN               | Входит в         |
| NOT_IN           | Не входит в      |

#### Пример конфигурации:

1. {"criteria":

2. {"id": "criteria\_Mediator", "binding": "AND", "conditions": [

3. {"id": "FolderName", "field": "FolderName", "label": "Номер","readonly": false, "visible": true, "condition": "EQUAL", "maxlength": 255 },

4. {"id": "PackageNumber", "field": "PackageNumber", "readonly": false,

"label":"Номер агентского договора", "visible": true, "condition": "LIKE" },

5. {"id": "Branch", "field": "Branch", "label":"Филиал", "readonly": false,

"visible": true, "condition": "IN", "maxlength": 255 },

6. {"id": "DateCreated", "field": "DateCreated", "label": "Дата создания", "readonly": false, "visible": true, "condition": "BETWEEN" },

7. {"id": "Author", "field": "Author", "readonly":false, "visible": true, "condition": "EQUAL", "value": "\${user.login}"},

8.]}

9.}

#### Описание скрипта

1 строка – начало скрипта;

2 строка – наименование (id) скрипта, условие объединения запросов (binding);

3 – 7 строка – условия поиска:

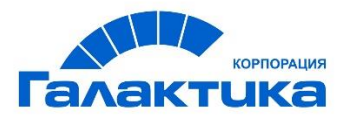

- id уникальный идентификатор запроса;
- field наименование поля для поиска (как в "Редакторе классов");
- label наименование поля для пользователя, если отличается от заданного в "Редакторе классов";
- readonly признак редактирования условия поиска (см. Таблицу 2);
- visible признак видимости условия поиска (см. Таблицу 2);
- condition условия фильтрации (см. Таблицу 3);
- maxlength максимальное количество символов для ввода в условие;
- value дополнительное условие для поиска. Может содержать константу или макрос (\$макрос).

Где макрос — это код groovy, возвращающий строку.

После создания шаблона поиска его необходимо связать с папкой, в которой он будет использоваться по умолчанию. Об этом написано в разделе «Папки».

Так же допустима настройка сложных поисков с несколькими вложенными критериями, в таком случае атрибут И/ИЛИ будет отображаться в фильтре. Пример конфигурации приведен ниже:

```
Пример конфигурации:
```

```
{
"criteria": {
"id": "criteria 1",
    "binding": "AND",
        "conditions": [
            {"id": "IsCurrentVersion", "field": "IsCurrentVersion", "visible":false,
"condition": "EQUAL", "value": true},
            {"id": "ContractNumber", "field": "ContractNumber", "visible": true,
"condition": "LIKE"},
            {"id": "ContractDate", "field": "ContractDate", "visible": true,
"condition": "BETWEEN"},
            {"id": "Performer", "field": "Performer", "visible": true,
"condition": "EQUAL",
            {"id": "ContractState1", "field": "ContractState", "visible": false,
"condition": "IN", "value": [175, 187, 181, 177]},
```

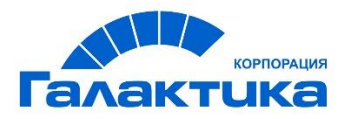

#### Фильтрация записей раздела

Поиск записей в папке осуществляется с помощью настроенной панели фильтрации. Панель фильтрации может быть отредактирована. Для этого необходимо выполнить следующие действия:

- 1. Перейти в интерфейс «Пользователь», открыть необходимый раздел и папку, нажать кнопку «Фильтр»;
- 2. Нажать кнопку в панели фильтрации «Сменить режим»;
- 3. Отредактировать критерии поиска (выпадающий список);
- Выбрать условия поиска (чек-боксы), которые будут отображаться в панели фильтрации (если

чек-бокс не установлен, то поле не будет отображаться на панели фильтрации);

5. Нажать кнопку «Сменить режим» еще раз.

| ~ Документы                     | + 😝 🎙 Фильтр             | Критерии поиска     | Условия поиска 1-3 из 3 | <   |
|---------------------------------|--------------------------|---------------------|-------------------------|-----|
| Договоры                        | • Наименование документа | 3 содержит 🔹        | 4 🗹 S                   |     |
| Акты                            | Контрагент               | содержит 🔻          | 🗹 Выбрать значение      | ~   |
| Счета-фактуры                   | Номер документа          | содержит 🔻          |                         |     |
| » Счета                         | Дата документа           | между 🔻             | ☑                       |     |
| <ul> <li>Контрагенты</li> </ul> | Срок действия            | между 🔻             | ☑ # #                   |     |
|                                 | Статус договора          | содержит 🔻          | 🗹 Выбрать значение      | ~   |
|                                 | 6 Найти Очистить Сохр    | анить Сохранить как | (                       | 2 = |

В результате набор полей и критерии поиска для полей на панели фильтрации будут изменены в соответствии с новыми настройками.

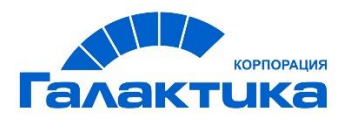

## Управление шаблонами поиска

Для удобства поиска по записям разделов пользователь может создать собственный шаблон поиска, состоящий из набора условий и критериев поиска.

Создание шаблона поиска

Для того чтобы создать шаблон поиска, необходимо выполнить следующие действия:

- 1. В папке нажать кнопку «Сменить режим»;
- 2. Настроить критерии поиска;
- 3. Нажать кнопку «Сохранить как»;
- 4. В окне сохранения шаблона поиска ввести имя шаблона поиска;
- 5. Нажать кнопку «Сохранить».

| <ul> <li>✓ Документы</li> <li>Договоры</li> <li>Доп. соглашения</li> <li>Акты</li> <li>Счета-фактуры</li> </ul> | 2 Наименование докумен<br>Контрагент<br>Номер документа | Сохранить как<br>Шаблон 1 | ⊃ (       | 5 Сохранить Отмена | 1-3 m 3 🔾 | ><br>~ |
|----------------------------------------------------------------------------------------------------|---------------------------------------------------------|---------------------------|-----------|--------------------|-----------|--------|
| > Счета                                                                                                    | Дата документа                                          | между 🔻                   | V         | iii iii            | Ť.        |        |
| Контрагенты                                                                                                    | Срок действия                                           | между 🔻                   | ¥         | #                  | iii ii    |        |
|                                                                                                    | Статус договора                                         | содержит 🔻                | 🖌 Выбрать | значение           |           | ~      |
|                                                                                                    | •<br>Найти Очистить Сохрани                             | ить З Сохранить как       |           |                    | C         | =      |

Удаление запроса поиска

Для того чтобы удалить запрос поиска, необходимо открыть карточку объекта и нажать кнопку "Удалить". А также в конфигурации папки, параметре "Search" указать значение по умолчанию "DefaultSearch" (в данном случае, для папки панель фильтрации отображаться не будет) или другое существующее наименование конфигурации поиска, подходящего для папки.

## Отображения папок

Отображение папок создается на основе типа объекта и определяет набор столбцов, видимых пользователю во время просмотра папки. Создание отображения папки

Для того чтобы создать отображение папки, необходимо перейти в раздел "Конфигурация приложения", папку "Отображения папки" и нажать на кнопку "Создать

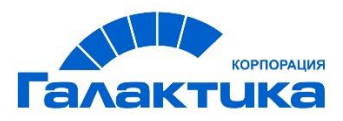

новый документ". Заполнить поля "Название конфигурации ", "Данные конфигурации", при необходимости добавить описание в поле "Описание конфигурации". В результате отображение папки будет создано. После создания отображения папки его необходимо связать с папкой, в которой оно будет использоваться по умолчанию. Об этом написано в разделе "Папки". Формирование данных конфигурации

Конфигурация представляет собой json-скрипт, состоящий из двух обязательных блоков class и fields и дополнительных: rowsPerPage, params и orderBy.

Блок *class* содержит название используемого класса представления, доступен один класс *com.galantis.ecm.model.inbox.InboxView*.

Блок *fields* содержит поля, которые будут отображаться в виде столбцов в таблице. В каждом элементе блока необходимо указать обязательный параметр *fieldName*:

 fieldName – имя свойства объекта, в соответствии с системным именем свойства в редакторе классов;

Для дополнительной настройки формата вывода значения поля, в блоке *fields*, доступны следующие необязательные параметры:

- label название поля, отображаемое в табличном представлении папки. Если значение не задано, устанавливается название в соответствии с названием свойства в редакторе классов;
- **renderer** компонент, отвечающий за вывод значения. Доступны следующие компоненты:
- *checkbox* компонент выбора для полей типа «флаг», значение установлено/значение не установлено. Значение по умолчанию для полей типа Boolean;
- date вывод даты в формате «dd.mm.yyyy». Значение по умолчанию для полей с типом дата;
- о dateTime вывод даты в формате «dd.mm.yyyy hh:mm:ss»;

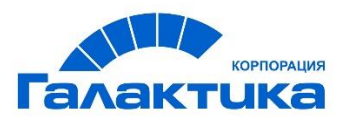

- о double вывод вещественных чисел в формате «#.##»;
- *number* вывод числовых значений, ограничивает количество выводимых символов до 100;
- *text* вывод текстового значения, ограничивает количество выводимых символов до 100;
- *choicelcon* используется для отображения иконок, в соответствии с выбранным значением из справочника.
- hidden позволяет скрыть поле. Принимает значения true поле скрыто, false поле не скрыто. По умолчанию принимает значение false;
- **sortable** позволяет отсортировать значения. Принимает значения true сортировка разрешена, false запрещена;
- width позволяет задать ширину колонки. В формате:"200px".

Блок *rowsPerPage* содержит количество строк выводимых на одной странице в таблице.

Блок *orderBy* предназначен для вывода объектов в отсортированном виде. Параметры:

- fieldName системное имя свойства по которому будут сортироваться объекты;
- *direction* направление сортировки: ASC по возрастанию, DESC по убыванию.

Блок *params* предназначен для дополнительной настройки табличного отображения папки. Параметры и значения:

- newWindow тип boolean, параметр отвечает за открытие карточки объекта в новом окне. Принимает два значение: true - открывать карточку в новом окне, false - не открывать (значение по умолчанию).
- *availableViewConfigs* параметр отвечает за отображение данных. Возможны следующие значения параметра *availableViewConfigs*: dataTable -

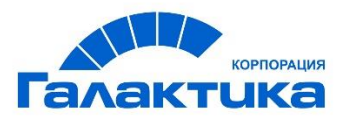

отображает объекты в табличном виде и map - позволяет отобразить объекты на карте. При использовании двух параметров одновременно данные отображаются в соответствии с первым указанным значением, а также добавляется переключатель между табличным представлением данных и картой.

#### Пример конфигурации:

```
{
   "class" : "com.galantis.ecm.model.inbox.InboxView",
   "params": {"newWindow": true},
   "rowsPerPage":20,
   "fields" : [
    {
      "fieldName" : "ContractNumber"
   }, {
      "fieldName" : "ContractDate",
      "renderer":"dateTime"
   },
    {
     "fieldName" : "Customer"
   },
    {
      "fieldName" : "Performer"
   },
    {
     "fieldName" : "ContractState"
   },
   {
      "fieldName" : "Urgent"
   }
   ],
   "orderBy" : {
      "fieldName" : "DateCreated",
      "direction" : "DESC"
   }
```

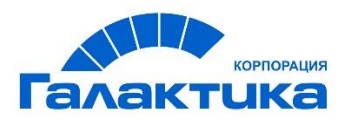

Настройка отображения иконок в зависимости от значения справочника

В системе есть возможность отображать в табличном отображении иконки в соответствии с выбранным значением из справочника.

Для добавления иконки в табличное отображение папки необходимо выполнить следующие действия:

- В редакторе классов в классе "Справочник(ChoiceList)" создать свойство со следующими атрибутами: Системное имя: IconCssClass Название: Css класс иконки Тип данных: STRING Максимальная длина: 64 Сортируемое: установить чек-бокс
- 2. В карточку справочника для которого необходимо добавить иконку требуется добавить поле и "IconCssClass" и указать CSS класс. Ссылки на **доступные** <u>иконки</u> и <u>цвета</u>.
- 3. Переопределить справочник в конфигурации "choices", добавив в параметр "itemFields" значение "IconCssClass".

```
Пример:
```

```
MissionStatus : new SimpleChoice('MissionStatus',
'criteriaChoiceListProcessor', [
    index : 'ID',
    label : '${fields.Title}',
    search :
Search.from('MissionStatus').whereCurrentVersion().orderBy('Title'),
    fields : ['ID','Title'],
    itemFields: ['Title','IconCssClass']
```

4. В конфигурации табличного отображения добавить в блок *fields* компонент "renderer": "choicelcon"

Пример конфигурации:

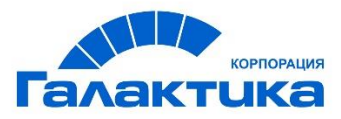

```
{
   "class" : "com.galantis.ecm.model.inbox.InboxView",
   "fields" : [
     {
      "fieldName" : "MissionStatus",
      "renderer": "choiceIcon",
     "label":"",
     "width":"25px"
    },
     {
      "fieldName" : "Executor"
    }
   ],
   "orderBy" : {
      "fieldName" : "DateCreated",
      "direction" : "ASC"
   }
```

Удаление отображения папки

Для того чтобы удалить табличное отображение папки, необходимо нажать на кнопку "Удалить". А также необходимо заменить наименование конфигурации отображения папки во всех конфигурациях папок (раздел «Папки»), где использовалась данная конфигурация и заменить на другое существующее наименование конфигурации.

## Папки

Папка – это сущность, определяющая группировку объектов по каким-то критериям. В папке отображаются объекты. Создание папки

Для того чтобы создать папку, необходимо выполнить следующие действия. Перейти в раздел "Конфигурация приложения", папку "Папки" и нажать на кнопку "Создать новый документ". Заполнить поля "Название конфигурации ", "Данные конфигурации", при необходимости добавить описание в поле "Описание конфигурации".
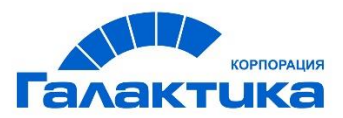

Формирование данных конфигурации

Конфигурация представляет собой json-скрипт, в котором указываются следующие параметры:

- label имя папки в системе;
- caseName название класса объектов в редакторе классов, для которых создается папка;
- type тип папки (СЕ или PE);
- inboxView наименование конфигурации табличного отображения папки;
- roles список ролей, для которой будет доступна папка;
- search наименование конфигурации поиска для папки;
- **showCount** отображение количества объектов рядом с названием папки. Доступно два значения: true количество объектов отображается, false не отображается (значение по умолчанию).

Пример конфигурации:

```
{
   "label": "Поиск",
   "caseName": "Contract",
   "type": "CE",
   "inboxView": "Contract",
   "roles": ["appUser", "curator"],
   "search": "ArchiveSearch",
   "showCount":true
}
```

#### Удаление папки

Для того чтобы удалить папку, необходимо нажать кнопку "Удалить". А также удалить название конфигурации папки из конфигураций групп папок, где было указано название данной конфигурации папки.

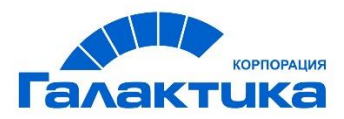

## Группы папок

Группы папок и папки – это логические разделы, в которых отображаются бизнесобъекты.

Создание группы папок

Для настройки групп папок необходимо перейти в раздел "Пользовательская конфигурация", папку "Группы папок" и нажать на кнопку "Создать новый документ". Выбрать в поле "Название рабочего стола" рабочий стол, для которого необходимо создать группы папок, и заполнить "Данные конфигурации", при необходимости добавить описание в поле "Описание конфигурации".

Конфигурация создается один раз для каждого рабочего стола. Формирование данных конфигурации

Конфигурация представляет собой json-скрипт, в котором указываются следующие параметры:

- class класс, который реализует логику группировки папок;
- label название группировки(раздела);
- inboxes список названий папок входящих в группировку(раздел).

Пример конфигурации:

```
"ECMDocument" : {
    "class" : "com.galantis.ecm.model.inbox.InboxGroup",
    "label" : "Документы",
    "inboxes" : [ "NewContract", "OnAgreement", "Approved" ]
  }
}
```

Удаление группы папок

Для того чтобы удалить группу папок, необходимо нажать кнопку "Удалить". В результате группа папок будет удалена.

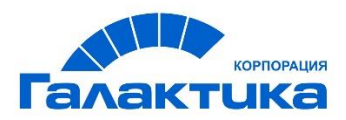

## Карточки

Карточка - это набор полей с информацией об объекте, расположенной в определенном порядке. Поля в карточке - это визуальное отображение свойств объектов.

Создание карточки

Для того чтобы создать карточку объекта необходимо перейти в раздел «Конфигурация приложения», папку «Карточки», нажать кнопку "Создать новый документ". Или открыть карточку, котороя была сгенерирована при помощи иструмента «Мета-генератор». Конфигурация карточки объекта была сформирована только с системными атрибутами такие как автор, пользователь, внесший последние изменения, дата создания и дата последнего изменения. Формирование данных конфигурации

Конфигурация данных представляет json-скрипт.

*panels* – это секции на которые разбиваются поля на карточке, секции можно сворачивать/разворачивать. Каждая секция имеет заголовок (элемент *legend*) и набор выводимых компонентов *componentsRows* – это строки в рамках панели.

Для описания полей в карточке предназначен элемент конфигурации *components*. Для настройки расположения, формата и других параметров доступны следующие параметры:

- cssClass название сss классов применяемых к полю (разделитель пробел).
   Доступные классы можно посмотреть в файлах с расширением css проекта.
   Наиболее часто используемые классы это span1 span12;
- propName название свойства объекта. Обязательный параметр;
- **readonly** тип boolean, позволяет сделать поле доступным или недоступным для редактирования (true - нередактируемое поле, false - редактируемое, является значением по умолчанию);

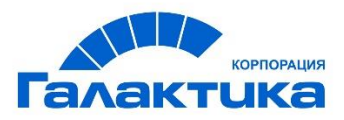

- **required** тип boolean, позволяет указать что свойство является обязательным для заполнения (true обязательное, false необязательное, является значением по умолчанию);
- **koBinding** используется для добавления дополнительной не универсальной и не настраиваемой логики к полю. В поле требуется указать название предварительно разработанного биндинга и его параметры;
- maxLength ограничивает максимально допустимое количество символов для поля с текстовым значением;
- **label** название поля, выводится перед значением. По умолчанию используется название свойства свойства;
- choiceName название справочника для полей с выбором значений из справочника.
   По умолчанию используется справочник, указанный в атрибуте choice в Редакторе классов;
- templateName название компонента для вывода значения поля. Доступны следующие значения:
- о *text* нередактируемый текст;
- input однострочное текстовое значение. Значение по умолчанию для большинства полей;
- о *textarea* многострочное текстовое значение;
- select выбор значения из справочника. Значение по умолчанию для полей по справочнику;
- о multiselect выбор значения из справочника, позволяет выбрать несколько значений;
- attachmentList отображение списка вложений (для свойства 'Files') в карточке объекта;

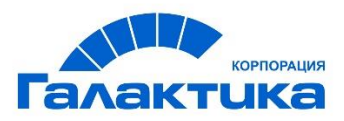

- *checkbox* для полей типа «флаг», значение установлено/значение не установлено.
   Значение по умолчанию для полей типа Boolean;
- datePicker дата в формате «dd.MM.yyyy». Значение по умолчанию для полей с типом дата;
- о dateTimePicker дата в формате «dd.MM.yyyy HH:mm:ss»;
- hidden скрытое поле, на карточке не отображается;
- staticText отображение статического текста с сообщением пользователю.
   Дополнительный параметр params: messageCode сообщение, с поддержкой интернационализации;
- code для полей, содержащих конфигурационный скрипт. Для полей с таким templateName доступен дополнительный параметр «mode»;
- table для полей, содержащих объекты другого класса объектов. Для полей с таким templateName требуется дополнительно указывать следующие атрибуты:
- view название табличного представления;
- className класс выводимых объектов.
- choicelcon используется для полей, содержащих значения из справочника. Рядом с полем выводится иконка, соответствующая выбранному значению в справочнике. В справочнике для каждого значения должен быть указан CSS класс иконки.
- params дополнительные параметры. Доступны следующие дополнительные параметры:
- linkedChoice тип boolean, реализует предзаполнение полей на основе данных других полей (см.раздел Настройка связанных справочников). Значения true предзаполнять поле, false - не предзаполнять (значение по умолчанию);
- hideLabel не выводить название поля. Принимает два значения, true (не выводить) и false (выводить). По умолчанию для полей название выводиться;

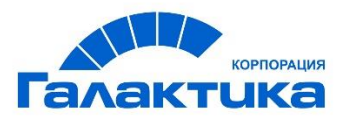

- *mode* доступно для templateName «code»; Позволяет управлять подсветкой синтаксиса для кода скриптов. Доступны два значения: groovy или json;
- *link* используется для отображения наименования поля ('label') в виде ссылки на связанный объект. Для настройки используется два параметра:
- 'to' название класса;
- 'binding' используется для задания доп. поисков, позволяющих найти связанный объект.

Доп. параметры для 'binding': "IsCurrentVersion" - указатель на версию объекта ('true' - последняя версия объекта, 'false' - все версии объекта);

"VersionSeriesId" - идентификатор последовательности версий объекта.

- mask позволяет задать правило для проверки формата вводимого значения. Для параметра требуется указать следующие атрибуты;
- *pattern* паттерн для проверки значения, более подробно можно прочитать в документации по JavaScript;
- *msg* сообщение для некорректных значений.

#### Пример конфигурации:

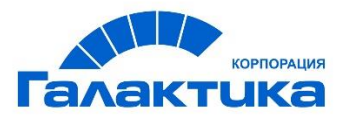

Удаление карточки

Для того чтобы удалить карточку, необходимо нажать на кнопку "Удалить".

## Скрипты

Раздел предназначен для изменения базового поведения системы. Например, отображение инструментов, вкладок, полей в карточках в зависимости от требований, накладываемых системой (должностная роль, рабочий стол, статус документа и др.) Для переопределения поведения системы необходимо создать одну из следующих конфигураций и переопределить методы

#### Доступные конфигурации:

- tabsScript предназначен для управления набором вкладок в карточке объекта;
- toolsScript предназначен для управления инструментами в папке и в карточке объекта, а также для управления приложенными файлами к карточке объекта;
- layoutsScript предназначен для управления отображением карточки объекта, а также переопределением карточки в зависимости от параметров;
- inboxesScript предназначен для управления табличным представлением папки;
- activitiScript предназначен для описания методов и вызова их в Workflow engine.

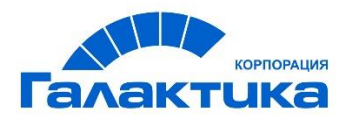

#### Описание скрипта tabsScript

Для того чтобы создать tabsScript необходимо перейти в раздел "Конфигурация приложения", папку "Скрипты", нажать кнопку "Создать новый документ", заполнить поле "Название конфигурации" значением tabsScript. В поле "Данные конфигурации" создать новый класс, реализующий методы

интерфейса или наследующий класс, и переопределить требуемые методы.

Свойства входящего параметра CalculatorContextForTab context: *user* - пользователь; *desktopName* - название рабочего стола пользователя; *tabName* - название текущей вкладки; *vo* - объект.

#### Пример конфигурации tabsScript:

import com.galantis.ecm.meta.DefaultTabsCalculator import com.galantis.ecm.api.object.model.ValueObject import com.galantis.ecm.meta.context.CalculatorContextForTab import org.springframework.web.context.request.RequestContextHolder import com.galantis.ecm.auth.type.Desktop class CommonTabCalculator extends DefaultTabsCalculator { @Override Collection<String> getCaseTabs(CalculatorContextForTab context) { def isNew = context.vo.id == null def session = RequestContextHolder.currentRequestAttributes().getSession() def tabs = []switch (context.vo.classType) { case 'Contract': tabs << 'details'</pre> if (!isNew) { tabs << 'content'</pre> tabs << 'Act' tabs << 'history'</pre>

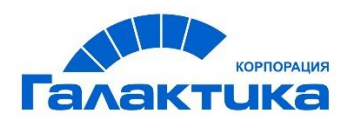

```
}
break

default:
    tabs << 'details'
    if (!isNew) {
        tabs << 'content'
        tabs << 'history'
    }
    tabs
}</pre>
```

Описание скрипта toolsScript

Для того чтобы создать toolsScript необходимо перейти в раздел "Конфигурация приложения", папку "Скрипты", нажать кнопку "Создать новый документ", заполнить поле "Название конфигурации" значением toolsScript.

В поле "Данные конфигурации" создать новый класс, реализующий методы интерфейса или наследующий класс, и переопределить требуемые методы.

Свойства входящего параметра **ToolCalculatorContextForInbox context**: *user* пользователь; *desktopName* - название рабочего стола пользователя; *inboxConfig* - название папки; *inboxViewType* - название табличного отображения папки. Свойства входящего параметра **CalculatorContextForTab context**: *user* - пользователь; *desktopName* - название рабочего стола пользователя; *tabName* - название текущей вкладки; *vo* - объект.

Свойства входящего параметра **ToolCalculatorContextForContent context**: *user* - пользователь;

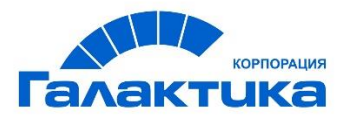

desktopName - название рабочего стола пользователя; tabName - название текущей вкладки.

#### Пример конфигурации toolsScript:

```
import com.galantis.ecm.meta.*
import com.galantis.ecm.BeanUtils
import com.galantis.ecm.api.auth.model.User
import com.galantis.ecm.api.content.model.Content
import com.galantis.ecm.api.meta.ToolsCalculator
import com.galantis.ecm.api.object.model.ValueObject
import com.galantis.ecm.auth.type.Desktop
import com.galantis.ecm.meta.context.CalculatorContext
import com.galantis.ecm.meta.context.CalculatorContextForTab
import com.galantis.ecm.meta.context.ToolCalculatorContextForContent
import com.galantis.ecm.meta.context.ToolCalculatorContextForInbox
import com.galantis.ecm.model.inbox.Inbox
import com.galantis.ecm.model.inbox.InboxViewType
class ToolsScript extends DefaultToolsCalculator {
        Collection<String> getTools(ToolCalculatorContextForInbox context) {
                def result =super.getTools(context)
                result << 'exportToFile'</pre>
                result
        }
        Collection<String> getTools(CalculatorContextForTab context) {
                def tools =super.getTools(context)
                def isNew = context.vo.id == null
                if (context.vo.classType == 'Contract' && context.tabName ==
'Act') {
                        tools << 'newAct'
                }
                tools
        }
        Collection<String> getTools(ToolCalculatorContextForContent context) {
```

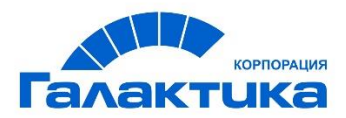

Описание скрипта layoutsScript

Для того чтобы создать layoutsScript необходимо перейти в раздел "Конфигурация приложения", папку "Скрипты", нажать кнопку "Создать новый документ", заполнить поле "Название конфигурации" значением layoutsScript.

В поле "Данные конфигурации" создать новый класс, реализующий методы интерфейса или наследующий класс, и переопределить требуемые методы.

Свойства входящего параметра LayoutCalculatorContext context: *user* - пользователь; *desktopName* - название рабочего стола пользователя; *tabName* - название текущей вкладки; *vo* - объект; *layout* - базовая карточка объекта.

Свойства входящего параметра **CalculatorContextForTab context**: *user* - пользователь; *desktopName* - название рабочего стола пользователя; *tabName* - название текущей вкладки; *vo* - объект.

#### Пример конфигурации layoutsScript:

```
import com.galantis.ecm.BeanUtils
import com.galantis.ecm.api.auth.model.User
import com.galantis.ecm.api.meta.LayoutsCalculator
import com.galantis.ecm.api.meta.extension.ComponentsLookup
import com.galantis.ecm.api.object.model.ValueObject
import com.galantis.ecm.meta.context.CalculatorContextForTab
import com.galantis.ecm.meta.context.LayoutCalculatorContext
import com.galantis.ecm.model.meta.Layout
import com.galantis.ecm.auth.type.Desktop
```

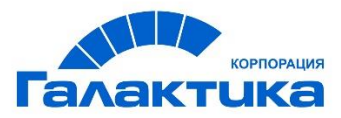

```
import com.galantis.ecm.meta.*
class LayoutsScript extends DefaultLayoutsCalculator {
    @Override
    Layout processLayout(LayoutCalculatorContext context) {
        super.processLayout(context)
        def isNew = context.vo.id == null
        if (Desktop.USER == context.desktopName) {
            if (context.vo.classType == 'Contract') {
                if (!isNew && (context.user.login != context.vo.params.Author ||
(context.vo.params.ContractState != 173 && context.vo.params.ContractState !=
179))) {
                    context.layout.readonly = true
                }
            }
        }
        context.layout
    }
    @Override
    String getLayoutName(CalculatorContextForTab context) {
        def layoutName = super.getLayoutName(context)
        def isNew = context.vo.id == null
        if (context.vo.classType == 'Contract') {
            if (isNew) {
                if (context.vo.params.ContractType==231) {
                    layoutName = 'PrepareAddAgreement'
                }
                if (context.vo.params.ContractState==177) {
                    layoutName = 'ApprovedContract'
                }
            }
        if(Desktop.APP_ADMIN==context.desktopName && context.vo.classType ==
'Contract') {
```

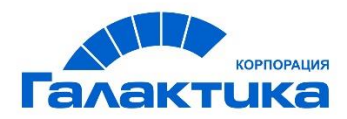

```
layoutName = 'AdminContract'
}
layoutName
}
```

Описание скрипта inboxesScript

Для того чтобы создать inboxesScript необходимо перейти в раздел "Конфигурация приложения", папку "Скрипты", нажать кнопку "Создать новый документ", заполнить поле "Название конфигурации" значением inboxesScript.

В поле "Данные конфигурации" создать новый класс, реализующий методы интерфейса или наследующий класс, и переопределить требуемые методы.

Доступный параметр inboxView - табличное оторбражение папки;

```
Пример конфигурации inboxesScript:

import com.galantis.ecm.meta.DefaultInboxesCalculator

import com.galantis.ecm.model.inbox.InboxView

class CommonInboxesCalculator extends DefaultInboxesCalculator {

  @Override

  InboxView processInboxView(InboxView inboxView) {

    def diffField = ["fieldName": "DocumentStatus" ]

    def fields = inboxView.fields

    if (inboxView.name == "Document") {

        fields<<diffField

        }

        inboxView

    }

}
```

#### Описание скрипта activitiScript

Для того чтобы создать activitiScript необходимо перейти в раздел "Конфигурация приложения", папку "Скрипты", нажать кнопку "Создать новый документ", заполнить поле "Название конфигурации" значением activitiScript.

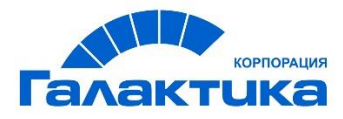

В поле "Данные конфигурации" описать методы, которые необходимо будет вызывать в Workflow engine.

```
Пример конфигурации activitiScript:

import com.galantis.ecm.bpm.activiti.meta.BaseActivitiScript

import com.galantis.ecm.api.search.type.ConditionType

import org.activiti.engine.delegate.VariableScope

import com.galantis.ecm.api.search.model.Search

class ActivitiScript extends BaseActivitiScript {

    public void getAuthorEmail(VariableScope execution) {

        def user = userService.findByLogin(execution.getVariable("Author"))

        if (user != null && user.params.Email != null)

            execution.setVariable("AuthorEmail", user.params.Email)

        else

            execution.setVariable("AuthorEmail", null)

        }

    }
```

Пример: Для вызова методов, из activiti-app необходимо выполнить следующие действия

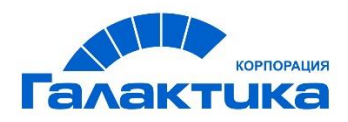

| Change value for ' | 'Execution listeners                      | s"                                                                                                    |
|--------------------|-------------------------------------------|----------------------------------------------------------------------------------------------------|
| Event              | Implementation                            | Event                                                                                                    |
| start              | $ecmOperations.setCeValue(execution)^{+}$ | start v                                                                                                    |
| start              | \${ecmOperations.callAction(execution, '. | Class                                                                                                    |
| start              | econoperations.callAction(execution, '.   | Enter a classname                                                                                                    |
|                    | + + -                                     | Expression  S{ecmOperations.callAction(execution, 'getAuthorEmail')}  Delegate expression  Enter a delegate expression |
| Name               | Implementation                            | Name                                                                                                    |
| methodName         | *                                         | methodName                                                                                                    |
|                    | Ŧ                                         | String value Enter a string value Expression                                                                           |
|                    | + + -                                     | Enter an expression                                                                                                    |

1.Создать" Execution listeners", добавить в поле "Expression" выражение:

\${ecmOperations.callAction(execution, 'getAuthorEmail')}

где callAction вызывает методы из ActivitiScript, execution - параметр, куда передаются значения, 'getAuthorEmail' - название метода в ActivitiScript.

- 2. В поле "Name" добавить значение "MethodeName"
- 3. Coxpaнить "Execution listeners"

Если необходимо создать "Task listeners", то в поле "Expression", требуется указать парамтер "task": \${ecmOperations.callAction(**task**, 'getAuthorEmail')}.

## Пользовательская конфигурация

Раздел содержит настройки пользовательской конфигурации системы. Система распознает следующие файлы конфигурации (название конфигурации):

1. choice.reload.cron - конфигурация для обновления справочников по cron;

2. choice.reload.crud - конфигурация обновления справочников по crud;

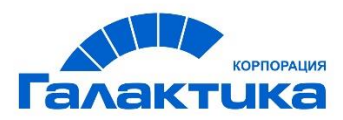

3. choices - конфигурация описания справочников;

4. tabs - конфигурация описания вкладок;

5. tools - конфигурация описания инструментов. Формирование данных конфигурации "choice.reload.cron"

Конфигурация представляет собой json-скрипт для обновления справочников по cron.

В конфигурации указываются следующие параметры:

```
- interval - интервал для задания времени выполнения, используется синтаксис cron:
* * * * *
- - - - -
| | | | |
| | | ----- День недели (0 - 7) (Воскресенье =0 или =7)
| | ------ Месяц (1 - 12)
| | ------ День (1 - 31)
| ------ Час (0 - 23)
------ Минута (0 - 59);
```

- initialDelay задержка перед первым выполнением в миллисекундах;
- choices список в формате: ['название справочника', ...].

Пример конфигурации:

```
[
[
interval : '0 0/5 * * * *',
initialDelay: 1000 * 60,
choices : ['Users']
]
]
```

Примеры использования интервалов в формате по cron:

| * > | * * | *  | *    |   | Каждую минуту |        |    |       |       |      |           |  |
|-----|-----|----|------|---|---------------|--------|----|-------|-------|------|-----------|--|
| 59  | 23  | 31 | . 12 | 5 | Зa            | минуту | до | конца | года, | если | последний |  |

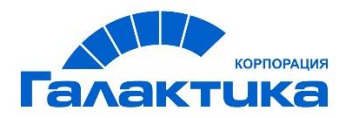

```
день года - пятница
59 23 31 Dec Fri
                                        За минуту до конца года, если последний
день года - пятница
                                           (еще один вариант записи)
0 12 * * 1-5 (0 12 * * Mon-Fri)
                                В полдень по рабочим дням
* * * 1,3,5,7,9,11 *
                                       Каждую минуту в январе, марте, мае, июле,
сентябре и ноябре
0 9 1-7 * 1
                                        Первый понедельник каждого месяца, в 9
утра
0 0 1 * *
                                        В полночь, первого числа, каждый месяц
* 0-11 * *
                                        Каждую минуту до полудня
* * * 1,2,3 *
                                        Каждую минуту в январе, феврале и марте
* * * Jan,Feb,Mar *
                                       Каждую минуту в январе, феврале и марте
0 0 * * *
                                        Каждый день в полночь
0 0 * * 3
                                        Каждую среду в полночь
```

Формирование данных конфигурации "choice.reload.crud"

Конфигурация представляет собой скрипт для обновления справочников по событиям в хранилище объектов:

- 1. событие «создан» создан новый объект в хранилище;
- 2. событие «обновлен» существующий объект обновлён в хранилище;
- 3. событие «удален» объект удален из хранилища;

Конфигурация обновления справочников имеет следующий формат:

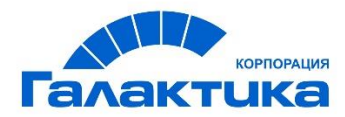

[Системное имя класса: [ `название справочника', …]].

#### Пример конфигурации:

```
[
    'FileStores': [ 'FileStores'] ,
    'DocStatusList': [ 'DocStatusList']
]
```

Формирование данных конфигурации "choices"

Описание справочника с контроллером criteriaChoiceListProcessor соответствует схеме:

```
Наименование справочника : new Реализация справочника('Системное имя справочника',

'название контроллера', [

index : '' - название поля используемого в качестве идентификатора

элемента справочника,

label : '' - название элемента справочника, которое выводится

пользователю,

search : '' sql запрос,

fields: ['','',...] - набор полей для формировании описания элемента

справочника,

itemFields: ['','',...] - набор кэшируемых полей

])
```

#### Доступные реализации справочников:

- SimpleChoice базовая реализация справочника;
- LinkedChoice связанный справочник, содержит дополнительный параметр в поле params: linkedChoice - название связанного справочника, обязательный для заполнения параметр;
- ParametrizedChoice
- *TimeCacheChoice* временный справочник. Справочника переформировывается, через заданный промежуток времени.

#### Список контроллеров:

- CompositeChoiceListProcessor;
- CriteriaChoiceListProcessor;

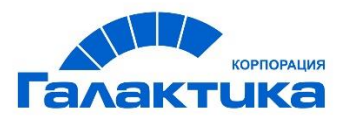

- DataSourceChoiceListProcessor;
- GrailsApplicationChoiceListProcessor;
- HierarchyChoiceListProcessor;
- JsonURLChoiceListProcessor;
- PropertiesChoiceListProcessor;
- RESTChoiceListProcessor.

Описание параметров контроллеров см. в разделе "Стандартные контроллеры для справочников"

#### Пример конфигурации:

```
Γ
   Desktops : new SimpleChoice('Desktops',
'grailsApplicationChoiceListProcessor', [
       values: 'repo.meta.desktops.available'
     ]),
      DesktopsWOAdmin : new SimpleChoice('DesktopsWOAdmin',
grailsApplicationChoiceListProcessor', [
       values: 'repo.meta.desktops.available',
       excludeParams: ['console']
     ]),
         Department : new SimpleChoice('Department',
'criteriaChoiceListProcessor', [
       index
                : 'ID',
                : '${fields.Title}',
       label
       search
                 •
Search.from('Department').whereCurrentVersion().orderBy('Title'),
       fields : ['ID', 'Title'],
       itemFields: ['ID', 'Title']
     ])
```

Формирование данных конфигурации "tabs"

Конфигурация описывает вкладки в карточках объектов.

Объявление новой вкладки в скрипте "tabs" происходит следующим образом:

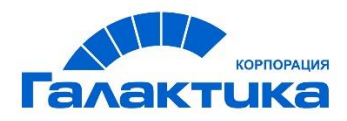

Название вкладки: new Tab(label: '', controller: '', classStyle: '', params: [])

- label название вкладки. Выводится пользователю в интерфейсе системы;
- controller название контроллера, реализующего бизнес-логику вкладки. Является обязательным для заполнения. Контроллер выбирается из базового набора контроллеров вкладок (см. раздел "Стандартные контроллеры для вкладок");
- classStyle название класса иконки, которая будет отображаться перед названием вкладки. Используются иконки Glyphicons, доступные названия можно посмотреть перейдя по ссылке <u>http://getbootstrap.com/2.3.2/base-css.html#icons;</u>
- params дополнительные параметры. Параметры определяются контроллером, реализующим вкладку;
- view табличное представление InboxView, которое используется для вывода информации пользователю. Параметр доступен только для контроллеров: historyTab, linkedTab, linkedTabWithSearch.

#### Пример конфигурации:

```
Γ
   details: new Tab(label: 'Реквизиты', controller: 'detailsTab', classStyle:
'icon-book', params: [processLayout: true]),
   geodata: new Tab(label: 'Feoganhue', controller: 'detailsTab', classStyle:
'icon-book', params: [processLayout: true]),
   history: new Tab(label: 'История', controller: 'historyTab', params: [view:
'index'], classStyle: 'icon-list'),
   content: new Tab(label: 'Вложения', controller: 'contentDetailsTab',
classStyle: 'icon-file', params: [tabLayout: 'default']),
   AddAgreement: new Tab(label: 'Доп. соглашения', controller:
'linkedTabWithSearch',
       classStyle: 'icon-list-alt', params: [
       tabView: 'Contract',
       linkedCaseClass: 'Contract',
       linkedBy: 'DocumentLink',
       valueParamName:'VersionSeriesId',
       currentVersionOnly: true,
       search:'AddAgreementSearch'
```

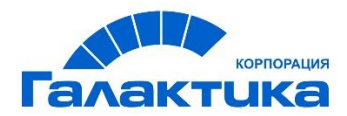

])

1

Формирование данных конфигурации "tools"

Инструмент – это модуль расширения платформы, который позволяет выполнять различные действия над объектом или папками.

Конфигурация описывает "tools" инструменты в папках и карточках объектов. Объявление инструмента в скрипте tools' происходит следующим образом: Название инструмента: new Tool(label: '', icon: '', controller: '', params: [])

- label название инструмента. Выводится пользователю в интерфейсе системы;
- icon название класса иконки, которая будет отображаться перед названием инструмента. Используются иконки Glyphicons, доступные названия можно посмотреть перейдя по ссылке <u>http://getbootstrap.com/2.3.2/base-css.html#icons</u>;
- controller название контроллера, реализующего бизнес-логику инструмента.
   Является обязательным для заполнения. Контроллер выбирается из базового набора контроллеров инструментов (см. раздел "Стандартные контроллеры для инструментов");
- params дополнительные параметры. Параметры определяются контроллером, реализующим инструмент.

Пример конфигурации:

```
[
newCase : new Tool(label: 'Новый документ', icon: 'new-icon-add',
controller: 'createCaseTool'),
deleteCase : new Tool(label: 'Удалить', icon: 'new-icon-remove',
controller: 'deleteCaseTool',
params: [
hotKeys: ['Ctrl', 'Shift', 'D'],
safeDelete: true
]),
```

newSubContract: new Tool(label: 'Новый договор субподряда', icon: 'new-iconadd', controller: 'createCaseTool',

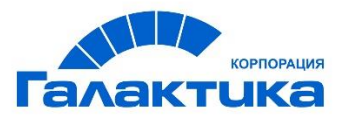

```
params: [
    classType : 'Contract',
    defaultParams: '{DocumentLink: "$vo.params.VersionSeriesId", ContractType:
"233"}'
])
```

## Интернационализация

Интернационализация позволяет адаптировать систему для потенциального использования практически в любом месте. В данном разделе содержится список доступных языков в системе.

#### Создание объекта интернационализации

Для того чтобы создать интернационализацию необходимо перейти в раздел "Конфигурация приложения", папку "Интернационализация" и создать новый документ.

В поле "Наименование конфигурации" требуется указать код языка в соответствии с ISO 639-1 (например: ru, en, it, es, fr и т.д.). В поле "Данные конфигурации" указать перевод объектов системы на требуемый язык.

Для применения нового языка, необходимо чтобы данный язык был указан как основной язык браузера (настройка языка браузера отличается в зависимости от браузера).

Например, для браузера Google Chrome необходимо выбрать из меню пункт "Настройки", перейти в раздел "Дополнительные" и найти настройку языков. Далее необходимо добавить желаемый язык (для которого создана конфигурация в системе), удалить все остальные языки и перезапустить браузер.

Для применения настроек языка в Системе требуется перезайти в Систему. Все наименования объектов Системы указанные в конфигурации будут изменены.

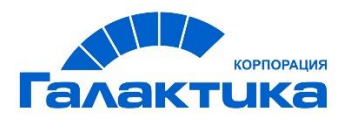

#### Формирование данных конфигурации

Поле «Данные конфигурации» представляет собой json-скрипт содержащий перевод компонентов и названий объектов на другой язык.

#### Пример конфигурации:

| [ |                            |   |                      |  |
|---|----------------------------|---|----------------------|--|
|   | 'application.header.title' | : | 'GALAKTIKA',         |  |
|   | // Inboxes                 |   |                      |  |
|   | 'Search'                   | : | 'Поиски',            |  |
|   | 'Layout'                   | : | 'Карточки',          |  |
|   | 'Scripts'                  | : | 'Скрипты',           |  |
|   | 'Folders'                  | : | 'Папки',             |  |
|   | 'Folder group'             | : | 'Группы папок',      |  |
|   | 'Folder view'              | : | 'Отображения папок', |  |
|   | 'Users'                    | : | 'Пользователи'       |  |
|   |                            |   |                      |  |

]

# Стандартные контроллеры и методы отображения

## Стандарные методы отобржения данных

Метод отображения данных можно указать редакторе классов в поле "Метод отображения" для свойства объекта или переопределив параметр "templateName" в карточке объекта, указав необходимый метод отображения.

#### Список параметров:

- input однострочное текстовое значение. Значение по умолчанию для большинства полей;
- textarea многострочное текстовое значение (соответствует установленному чекбоксу "Большая колонка" в редакторе классов для свойства класса);
- select выбор одного значения из справочника;

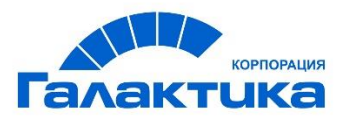

- multiselect выбор одного или нескольких значений из справочника. Для свойства в редакторе классов должен быть установлен чек-бокс "Является множественным";
- datePicker дата в формате «dd.MM.уууу». Значение по умолчанию для полей с типом дата;
- dateTimePicker дата в формате «dd.MM.yyyy HH:mm:ss»;

Пример отображения данных для следующих параметров: input, textarea, select, multiselect, datePicker, dateTimePicker.

- choicelcon отображение иконки, рядом с полем, соответствующая выбранному значению в справочнике;
- password поле для ввода пароля, вводимые символы отображаются звездочками, точками или другими знаками (в зависимости от используемого браузера);
- checkbox поле типа «флаг», значение установлено/значение не установлено.
   Значение по умолчанию для полей типа Boolean;
- currency отображение валют. Разделитель тысяч пробел, разделитель дробной части - запятая, отображение 2-х знаков после запятой (для типа данных FLOAT, DOUBLE).

Дополнительный параметр "null\_value" - который позволяет задать значение по умолчанию, если поле пусто (например: -, 0).

Поле "Пользовательская конфигурация поля (JSON) "

```
{
    "currency" :
    {
        "null_value": "-"
    }
}
```

• loadData - быстрый поиск значений справочника. В основном используется для справочников, которые содержат большое количество данных.

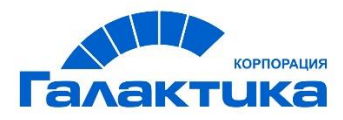

Для реализации необходимо добавить в редакторе классов в поле "Пользовательская конфигурация поля (JSON)" следующий код:

```
{
  "dataController": "ChoiceLiveSearch",
  "dataService": "choiceLiveSearchService"
}
```

Примечание: Если требуется добавить быстрый поиск по справочнику в фильтр в папке, то необходимо в конфигурацию (Поиски) добавить параметр "renderer": "loadData".

• attachmentList отображение списка вложений (для свойства 'Files') в карточке объект

#### Пример конфигурации:

]

```
"panels": [
{
    { "legend": "Значения параметра templateName в карточке объекта",
        "componentsRows": [
          {"components": [ {"cssClass": "span6", "propName":
"DocumentStatus","label":"choiceIcon","templateName": "choiceIcon"},
          {"cssClass": "span4", "propName": "checkbox",
"templateName":"checkbox"}]},
          {"components": [ {"cssClass": "span6", "propName":
"Test","label":"password", "templateName": "password"}, {"cssClass": "span3",
"propName": "currency", "templateName":"currency"}]}
       1
      },
      { "legend": "Отображение параметра attachmentList в templateName",
        "componentsRows": [
         {"components": [ {"cssClass": "span8", "propName": "Files",
"templateName": "attachmentList", "required": true}]}
```

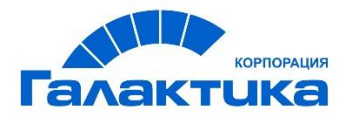

```
]
```

staticText - отображение статического текста с сообщением пользователю.
 Дополнительный параметр params: messageCode - сообщение, с поддержкой интернационализации.

#### Пример конфигурации:

```
{"components": [{"cssClass": "span6", "propName": "Code", "templateName":
"staticText",
"params": {"messageCode": "Штрих код не
распознан, повторите сканирование"}}]}
```

- hidden скрытое поле, на карточке не отображается;
- соde отображение конфигурационных скриптов. Дополнительный параметр "mode", который отвечает за подсветку синтаксиса для кода скриптов. Доступны два значения: groovy или json;

#### Пример конфигурации:

```
"components": [ {"cssClass": "span8", "propName": "TestCode", "templateName":
"code", "params":{"mode":"json"}}]
```

## Стандартные контроллеры для инструментов

Для выбора доступны контроллеры общего и административного назначения (пакет com.galantis.ecm.tool).

#### Для настройки инструментов доступны следующие общие параметры:

- withText добавляет название инструмента после иконки. Доступные значения:
- о true выводить название инструмента;
- о false не выводить название инструмента. По умолчанию значение параметра false.
- hotKeys позволяет задать комбинацию клавиш для быстрого вызова инструмента.
- *checkinType* параметр используется для версионируемых объектов. Параметр может принимать следующие значения:

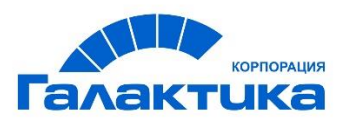

- о *MAJOR* изменение старшей версии;
- о *MINOR* изменение младшей версии.

Параметр *checkinType* используется в следующих контроллерах: saveCaseTool, deleteContentTool, uploadContentTool, updateContentTool, reportTool, parameterReportTool, revokeProcessTool.

- onComplete определяет тип действия после использования инструмента. Значения параметра:
- ToolCompleteAction.RELOAD выполняется обновление вкладки;
- ToolCompleteAction.TO\_CASE открывается новая карточка, если создается новая версия;
- ToolCompleteAction.TO\_INBOX выполняется переход в папку, название папки в параметре inboxName;
- о ToolCompleteAction.TO\_BACK\_URL выполняется действие назад;
- ToolCompleteAction.NONE никакие действия не выполняются.

Параметр *onComplete* используется в следующих контроллерах: saveCaseTool, launchProcessTool, routeTool, revokeProcessTool.

## Контроллеры общего назначения

- 1. **createCaseTool** обеспечивает создание новых объектов в системе. Инструмент, может быть добавлен как на карточку объекта, так и в папку. Для настройки инструмента доступны следующие дополнительные параметры:
- classType тип строка, обязательный параметр для инструмента, добавляемого на карточку объекта. Если инструмент добавляется в папку, то параметр должен отсутствовать. Содержит название класса объекта, который требуется создать.
- defaultParams тип строка, используется для задания начальных значений параметров объекта. Параметр содержит json объект, в котором ключ - это название свойства нового объекта, значение - значение свойства нового объекта. В значении можно использовать макросы:

\${макрос}

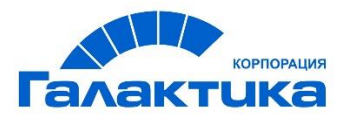

где макрос — это код groovy, возвращающий строку. В макросе доступны следующие переменные: *vo* - родительский объект (если новый объект создается с карточки объекта), *user* - текущий пользователь, *current* - текущая дата.

#### Пример использования параметров:

```
newSubContract: new Tool(label: 'Новый договор сублодряда', icon: 'new-icon-add',
controller: 'createCaseTool',
params: [
classType : 'Contract',
defaultParams: '{DocumentLink: "$vo.params.VersionSeriesId", ContractType:
"233"}'])
```

 deleteCaseTool - обеспечивает удаление последней версии объекта системы.
 Инструмент может быть добавлен только на карточку объекта и не предназначен для работы из папки.

Параметры:

 recursive - тип boolean, значение по умолчанию true - выполняется удаление всех версий документа и всей информации связанной с документом, false - удаление только последней версии документа.

#### Пример использования параметров:

```
deleteCase : new Tool(label: 'Удалить', icon: 'new-icon-remove', controller:
'deleteCaseTool',
```

params: [hotKeys: ['Ctrl', 'Shift', 'D' ]])

- 3. **saveCaseTool** обеспечивает сохранение свойств объекта. Инструмент может быть добавлен только на карточку объекта. Для настройки инструмента доступны следующие дополнительные параметры:
- checkinType;
- o onComplete;
- inboxName;
- checkExist параметр типа список строк, позволяет проверить что созданный объект не является дубликатом.В проверке участвуют только свойства, перечисленные в параметре checkExist. Если найден объект с идентичными значениями, указанным в параметре checkExist, то объект не будет сохранен. На экране отобразится

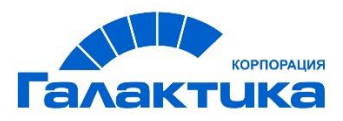

предупреждение: "Объект с такими же свойствами уже существует". По умолчанию проверка не выполняется.

 rewriteParams - тип параметра строка, позволяет переинициализировать свойства объекта перед сохранением. Содержит json объект, в котором: ключ - это название свойства объекта, значение - это значение параметра объекта. Поддерживает макросы на языке groovy, формат макроса: \${макрос}

```
saveAddAgreementAsMajor: new Tool(label: 'Сохранить Доп. соглашение', icon: 'new-
icon-save',controller:'saveCaseTool',
params: [
checkinType: CheckInType.MAJOR,
checkExist: ['ContractNumber'],
rewriteParams: '{ ContractDate: "${current.date}"}',
])
```

 commentTool - обеспечивает добавление комментария к текущему объекту.Инструмент может быть добавлен только в карточку объекта. Комментарий отображается на вкладке "История" или на дополнительно настроенной вкладке "comments".

Пример использования:

```
addComment : new Tool(label: 'Добавить комментарий', icon: 'icon-comment',
controller: 'commentTool',
params: [hotKeys: ['Shift', 'Q']])
```

5. reloadCurrentTabTool – обеспечивает обновление активной вкладки объекта.

#### Пример использования:

```
reloadCurrentTab: new Tool(label: 'Обновить', icon: 'icon-refresh', controller:
'reloadCurrentTabTool')
```

6. changeClassTool - обеспечивает смену класса объекта.

#### Пример использования:

```
changeClass : new Tool(label: 'Поменять класс', icon: 'icon-leaf', controller:
'changeClassTool',
```

params: [:])

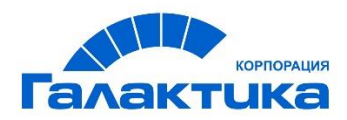

#### 7. printMapTool - обеспечивает печать видимой области карты.

Пример использования:

```
printMap : new Tool(label: 'Распечать видимую область карты', icon: 'icon-
print', controller: 'printMapTool',
params: [selector: 'canvas'])
```

- 8. **uploadContentTool** обеспечивает добавление вложений к объекту. Может использоваться только на карточке объекта.
- checkinType;
- acceptedFiles допустимые расширения фалов или mime type (https://www.dropzonejs.com/#configacceptedFiles);
- saveData параметр типа boolean, предназначен для проверки сохранения данных перед выполнением действий с вложениями.

-true - отображает предупреждение пользователю "Перед выполнением действия сохраните изменения", если пользователь внес изменения и не сохранил карточку. Значение по умолчанию;

-false - не отображает предупреждение, изменения в карточке объекта будут потеряны.

о maxFiles - максимальное количество файлов для загрузки.

#### Пример использования параметров:

```
uploadContent : new Tool(label: 'Загрузить вложения', icon: 'icon-upload',
controller: 'uploadContentTool',
params: [
checkinType: CheckInType.MINOR,
saveData: true,
maxFiles: 10,
acceptedFiles: 'application/pdf, .docx'
])
```

- deleteContentTool обеспечивает удаление файлов, приложенных к объекту. Инструмент может быть добавлен только на вкладку управления вложениями объекта. Для настройки инструмента доступны следующие дополнительные параметры:
- checkinType;

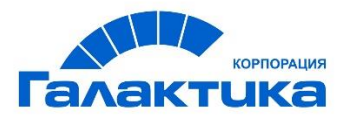

- o saveData;
- *mode* тип строка, определяет, какие вложения требуется удалить. Доступны два значения:
- current удаление одного выбранного вложения;
- *соттоп* удаление нескольких выбранных вложений объекта.
- enableContentCheck тип boolean, отображение чек-боксов для удаления нескольких вложений, значение по умолчанию false – чек-боксы не отображаются на вложении, true - отображаются.

#### Пример использования параметров:

```
deleteContent : new Tool(label: 'Удалить вложение', icon: 'icon-remove-sign',
controller: 'deleteContentTool',
params: [mode: 'current', checkinType: CheckInType.MINOR])
deleteContents : new Tool(label: 'Удалить вложения', icon: 'icon-remove-sign',
controller: 'deleteContentTool',
params: [mode: 'common', checkinType:
CheckInType.MINOR, enableContentCheck:true])
```

- 10. updateContentTool обеспечивает обновление выбранного вложения. Инструмент может быть добавлен только на вкладку управления вложениями объекта.Поддерживает параметр:
- checkinType;
- o saveData;
- o acceptedFiles.

#### Пример использования:

```
updateContentTool: new Tool(label: 'Обновить документ', icon: 'icon-refresh',
controller: 'updateContentTool',
params: [
checkinType: CheckInType.MINOR,
acceptedFiles: 'application/pdf, .docx',
withText : true
])
```

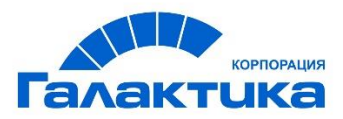

11. downloadTool - обеспечивает загрузку выбранного вложения на персональный компьютер. Инструмент может быть добавлен только на вкладку управления вложениями объекта.

#### Пример использования:

```
downloadContent: new Tool(label: 'Скачать', icon: 'icon-download-alt', controller:
'downloadTool')
```

12. printTool - обеспечивает печать выбранного вложения. Инструмент может быть добавлен только на вкладку управления вложениями объекта.

#### Пример использования:

printContent: new Tool(label: 'Распечатать файл', icon: 'icon-print', controller: 'printTool'),

## Контролеры для работы с бизнес-процессом

- 13. launchProcessTool обеспечивает запуск бизнес-процесса в используемом Workflow engine. Инструмент можно добавить только на карточку объекта. Для настройки инструмента доступны следующие параметры:
- processName тип строка, идентификатор запускаемого процесса в используемом Workflow engine;
- о peClassType тип строка, название класса с типом PE;
- taskParams тип строка, содержит json объект, позволяет проинициализировать
   свойства задачи начальными значениями при запуске бизнес-процесса. В значении
   можно использовать макросы;
- о onComplete параметр определяет тип действия после запуска процесса;
- о isUnique параметр принимает два значения true/false.

#### Пример использования параметров:

```
approvalProcess: new Tool(label: 'Запустить согласование', icon: 'icon-play',
controller: 'launchProcessTool',
params: [
isUnique: true,
processName: 'CARTApprovalProcess',
peClassType: 'ApprovalProcess',
```

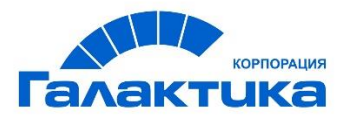

```
taskParams: JsonOutput.toJson([
    ParentContract: '${vo.params.VersionSeriesId}'
    ContractNumber: '${vo.params.ContractNumber}'
    ]),
onComplete: ToolCompleteAction.TO_INBOX,
inboxName: 'NewContract',
withText : true
]),
```

- 14. routeTool обеспечивает выполнение шагов(действий) по бизнес-процессу. Инструмент можно добавить только на карточку с типом объекта РЕ. Для настройки инструмента доступны следующие дополнительные параметры:
- о onComplete параметр определяет тип действия после выполненного действия;
- taskParams тип строка, содержит json объект, позволяет проинициализировать свойства задачи начальными значениями при запуске бизнес-процесса. В значении можно использовать макросы;
- requiredFields параметр типа список строк, список обязательных свойств объекта, которые должны быть заполнены перед выполнением действия;
- stepResponses параметр типа список строк, который содержит названия шагов (действий) в бизнес-процессе. Если не указывать данный параметр, то инструмент отобразит все шаги из бизнес-процесса;
- needComment параметр типа список строк, в котором перечисляются названия шагов (stepResponses) для которых комментарий является обязательным для заполнения.

#### Пример использования параметров:

```
approveCase : new Tool(label: 'Выполнить действие', icon: 'icon-check',
controller: 'RouteTool',
params: [
withText : true,
stepResponses: ['Approve', 'Reject', 'GetBack'],
needComment: ['Reject', 'GetBack'],
])
```

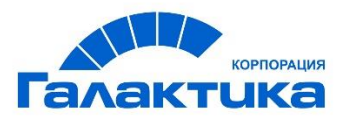

- 15. revokeProcessTool обеспечивает удаление запущенного процесса. Инструмент может быть добавлен только на карточки объектов, по которым запускается процесс. Для настройки инструмента доступны следующие параметры:
- checkinType;
- o onComplete;
- updateParams тип строка, содержит json объект, позволяет проинициализировать свойства объекта по которому был запущен бизнес-процесс. В значении можно использовать макросы.

#### Пример использования параметров:

```
revokeProcess : new Tool(label: 'Отозвать процесс', icon: 'icon-stop',
controller: 'revokeProcessTool',
params: [
checkinType: CheckInType.MAJOR,
updateParams: JsonOutput.toJson([ContractState:'173']),
onComplete: ToolCompleteAction.TO_CASE
])
```

## Контролеры для работы с отчетами

- reportTool обеспечивает формирование отчета в формате xlsx по объектам в папке. Для настройки инструмента доступны следующие дополнительные параметры:
- template объект типа {@link com.galantis.ecm.model.report.XlsxReportTemplate} с параметрами формирования отчета.

#### Параметры для формирования отчета:

- о sheetName название листа xlsx файла. Необязательный параметр;
- *headerRow* номер строки, в которой содержится шаблон заголовка и в которой необходимо сформировать заголовок отчета;
- contentRow номер строки, в которой содержится шаблон для колонок с содержимым отчета. Формирование данных отчета будет выполняться, начиная с указанной строки;
- sheetIndex индекс листа в шаблоне. При формировании отчета по шаблону параметр обязателен для заполнения;

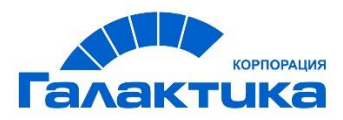

 attachmentName - название файла шаблона, по которому необходимо сформировать отчет. Файл шаблона должен быть прикреплен к карточке с описанием папки на вкладке "Вложения" в интерфейсе системного администратора в меню "Конфигурация приложения -> Папки". Т.е. шаблон должен быть прикреплен к той папке из которой вызывается инструмент. Параметр является необязательным. Пример использования параметров:

```
exportToFile : new Tool(label: 'Сформировать отчет в формате xlsx', icon: 'icon-
print', controller: 'reportTool',
params: [
template: new XlsxReportTemplate(headerRow: 0, contentRow: 1, attachmentName:
'inbox-report-template.xlsx', sheetIndex: 0)])
```

 parameterReportTool - обеспечивает формирование BIRT-отчета из заданного шаблона в указанном формате с пользовательскими параметрами. Инструмент может быть добавлен в карточку объекта или в папку.

Для настройки инструмента доступны следующие дополнительные параметры:

- withText;
- templateChoice тип строка, название справочника в котором содержится список наименований шаблонов отчётов (ReportTemplate.Title) используемых для генерации отчета;
- templateVsId содержит VersionSeriesId шаблона. Если указан параметр templateVsId, то параметр templateChoice игнорируется, а также не отображается список для выбора шаблона отчёта.
- attachToObject boolean, определяет нужно ли добавить сформированный отчёт в текущий открытый объект, если инструмент добавлен в карточку объекта;
- downloadAttach boolean, определяет нужно ли предлагать пользователю скачать отчёт после генерации;
- о defaultFormat тип строка, формат генерации отчета по умолчанию;
- availableFormats парамерт тип список строк, список возможных форматов генерации отчета. Отображается в виде выпадающего списка возможных форматов перед генерацией отчета;
- о *checkinType*. Если инструмент добавлен в карточку объекта.

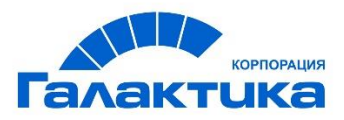

## Пример использования параметров для инструмента, который добавлен в карточку объекта:

```
approvalList: new Tool(label: 'Лист согласования', icon: 'icon-ok-sign',
controller: 'parameterReportTool',
params: [
templateVsId: 4813,
attachToObject: true,
downloadAttach: true,
checkinType: CheckInType.MINOR,
availableFormats: [ReportFormat.PDF],
defaultFormat: ReportFormat.PDF,
withText: true
])
```

#### Пример использования параметров для инструмента, который добавлен в папку:

```
approverReport: new Tool(label: 'Отчет согласующего', icon: ' icon-file',
controller: 'parameterReportTool',
params: [
templateChoice: 'ParameterTemplate',
attachToObject: false,
downloadAttach: true,
availableFormats: [ReportFormat.PDF, ReportFormat.XLS],
defaultFormat: ReportFormat.PDF,
withText: true
```

])

### Контролеры административного назначения

 userSearchTemplateTool - системный контроллер, обеспечивает сохранение пользовательских шаблонов поиска, для использования в только папках. Пример использования:

searchTemplate : new Tool(label: 'Сохранить как', controller: 'userSearchTemplateTool'),\

 reloadMetaTool - системный контроллер, отвечает за обновление кэша мета-данных системы. Обновляются все конфигурации из интерфейса системного администратора (классы (из редактора классов), папки, карточки и т.д.) Для использования в папках и
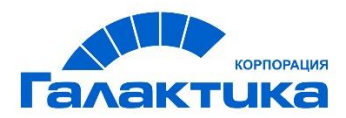

#### на карточке объекта не предназначен.

#### Пример использования:

reloadMeta : new Tool(label: 'Обновление мета информации', icon: 'iconrefresh', controller: 'reloadMetaTool')

 metaGeneratorTool - вспомогательный контроллер для интерфейса системного администратора. Обеспечивает формирование конфигураций типов «Папка», «Табличное представление» и «Карточка».

#### Пример использования:

```
metaGenerator : new Tool(label: 'Мета-генератор', icon: 'icon-cog', controller:
'metaGeneratorTool'),
```

 configValidationTool - системный контроллер, обеспечивает валидацию содержимого JSON-блоков. Если в результате были проверки конфигурации были найдены ошибки, то список ошибок будет выведен на экран.При успешном завершение проверки будет отображено сообщение "Проверка успешно завершена, ошибок не найдено".

Пример использования:

validate : new Tool(label: 'Проверить конфигурацию', icon: 'icon-check', controller: 'configValidationTool',

params: [hotKeys: ['Ctrl', 'Shift', 'V']]),

### Стандартные контроллеры для вкладок

Для выбора доступны следующие контроллеры (пакет com.galantis.ecm.tab).

 detailsTab - обеспечивает отображение и редактирование свойств объекта. Свойства на вкладке отображаются в соответствии с настройками карточки объекта Layout.Form - тип java.util.Map, форма, в которой выводятся параметры объектов. Позволяет при вызове инструментов выполнять отправку формы вместо ajax запроса.

#### Пример использования:

details: new Tab(label: 'Реквизиты', controller: 'detailsTab', classStyle: 'iconbook', params: [processLayout: true]),

2. contentDetailsTab - обеспечивает способ отображения прикрепленных к объекту файлов.

Для настройки инструмента доступны следующие дополнительные параметры:

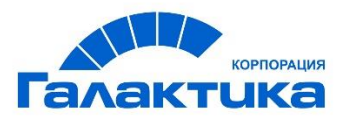

- *tabLayout* тип строка, обеспечивает способ вывода файлов. Доступны следующие значения:
- default отображение списка загруженных файлов с возможностью предварительного просмотра содержимого;
- list отображение списка загруженных файлов без возможности просмотра содержимого.

#### Пример использования параметра:

- historyTab обеспечивает отображение действий связанных с изменением объекта.
   Параметры:
- view тип строка, имя представления (gsp) для отображения, которое содержится в папке historyTab в проекте;
- о searchCriteria дополнительное условие поиска истории;
- о customClassType тип класса объектов истории, по умолчанию FNKitHistoryItem;
- customProperties массив свойств, которые нужно вычитать из объекта истории (пр.: ["Duration","CustomName"]). Используется только вместе с параметром customClassType

Пример использования стандартной вкладки "История":

```
history: new Tab(label: 'История', controller: 'historyTab',
params: [view: 'index'],classStyle: 'icon-list')
```

Пример использования вкладки "Комментарии" с дополнительными параметрами:

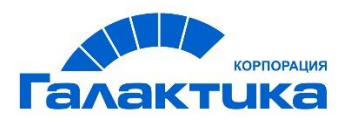

4. **linkedTab** - обеспечивает отображение в табличном виде связанных объектов. Для данного контроллера необходимо заполнить три обязательных

параметра tabView, linkedCaseClass и linkedBy.

#### Параметры:

- *tabView* тип строка, название табличного представления InboxView. Обязательный параметр. Используется контроллером для вывода связанных объектов;
- *linkedCaseClass* тип строка, название класса связанных объектов. Параметр обязателен для заполнения.
- *linkedBy* тип строка, название свойства у связанного объекта (по которому связанны дочерний объект с родительским объектом). Параметр обязателен для заполнения;
- valueParamName тип строка, название свойства класса родительского объекта по которому осуществляется поиск в параметре linkedBy. По умолчанию используется свойство класса «ID».
- condition тип строка, условие поиска для связи между родительским и дочерними объектами. По умолчанию используется значение equal. Таким образом, на вкладке в таблице связанных объектов отображаются дочерние объекты, для которых выполняется условие: значение свойства класса заданного для параметра 'linkedBy' равно значению свойства класса указанного для параметра 'valueParamName'.
- currentVersionOnly тип boolean, принимает два значения:
- true в таблице будут отображаться только последние актуальные версии связанных объектов;
- false будут отображаться все версии связанных объектов.
- canDelete тип boolean. Принимает два значения:
- true для каждой строки в таблице отображается кнопка «Удалить», позволяющая выполнить удаление выбранного объекта;
- false кнопка «Удалить» для каждой строки в таблице не отображается. По умолчанию значение параметра false.
- *activeTab* тип строка, название вкладки, которая будет открыта при переходе в карточку связанного объекта.

#### Пример использования параметров:

```
Act: new Tab(label: 'Акты', controller: 'linkedTab', classStyle: 'icon-
screenshot',
```

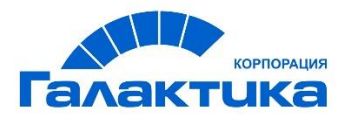

```
params: [
    tabView: 'Act',
    linkedCaseClass: 'Act',
    linkedBy: 'ContractLink',
    valueParamName: 'VersionSeriesId',
    currentVersionOnly: true,
    canDelete: true,
    activeTab: 'history'])
```

 linkedTabWithSearch - обеспечивает отображение в табличном виде связанных объектов и панель фильтрации данных. Контроллер наследует все параметры контроллера linkedTab и обязательный параметр *search*.

Параметры:

- *search* тип строка, название поиска (FNKitSearch) для настройки панели фильтрации данных на вкладке. Обязательный параметр;
- tabView;
- linkedCaseClass;
- linkedBy;
- valueParamName;
- currentVersionOnly;
- canDelete;
- activeTab;
- condition.

#### Пример использования параметров:

```
Act: new Tab(label: 'Акты', controller: 'linkedTab', classStyle: 'icon-
screenshot',
params: [
tabView: 'Act',
linkedCaseClass: 'Act',
linkedBy: 'ContractLink',
valueParamName: 'VersionSeriesId',
```

currentVersionOnly: true,

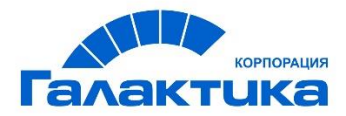

```
canDelete: false,
search: 'ActTabSearch'])
```

- linkedMultipleTab обеспечивает отображение нескольких типов связанных объектов на одной вкладке родительского объекта. Например в карточке "Договор" на вкладке "Связанные документы" могут отображаться связанные объекты типа "Акты", "Доп.соглашения", "Счета-фактуры". Доступный параметр:
- tabConfigs тип массив строк, который содержит названия вкладок (tabName).
   Параметр обязателен для заполнения.

#### Пример использования параметров:

```
Documnets : new Tab(label: 'Связанные документы', controller:
'linkedMultipleTab', classStyle: 'icon-copy',
params: [
tabConfigs: ['Act',
'AddAgreement', 'Bill']
])
```

- 7. HTMLTemplateTabController- обеспечивает отображение HTML страницы, в которой можно использовать вставки для вывода свойств объекта. Дополнительно требуется создать класс "HTMLTemplateDocument" со свойством "HTMLTemplateBody" типа String и указать чеб-бокс "Большая колонка". В карточке в поле "HTMLTemplateBody" внести HTML шаблон. Доступный параметр:
- docVsId тип строка, значение свойства "VersionSeriesId" объекта "HTMLTemplateDocument".

#### Пример использования параметров:

```
invoice: new Tab(label: 'Счет-фактура', controller: 'HTMLTemplateTab', classStyle:
'icon-list',
```

params: [docVsId: 141])

- 8. linkedTasksTab обеспечивает вывод задач, запущенных по текущему объекту в Workflow engine. Параметры:
- tabView тип строка, название табличного представления InboxView. Обязательный параметр.

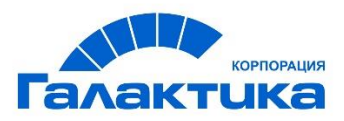

*linkedCaseClass* - тип строка, название класса с типом хранилища PE, который используется для поиска в Workflow engine.

```
Пример использования параметров:
linkedEcmTasks : new Tab(label: 'Задачи', controller: 'linkedTasksTab',
classStyle: 'icon-table',
 params: [
tabView : 'ApprovalProcessView',
 linkedCaseClass:
'ApprovalProcess'
])
```

### Стандартные контроллеры для справочников

- criteriaChoiceListProcessor обеспечивает поиск в основном хранилище по sql запросу.Параметры:
- index тип строка, название поля используемого в качестве идентификатора элемента справочника;
- search sql запрос;
- о fields набор полей для формирования описания элемента справочника;
- о *itemFields* набор кэшируемых полей.

#### Примеры:

```
Department : new SimpleChoice('Department', 'criteriaChoiceListProcessor', [
    index : 'ID',
    label : '${fields.Title}',
    search : Search.from('Department').whereCurrentVersion().orderBy('Title'),
    fields : ['ID', 'Title'],
    itemFields: ['ID', 'Title']
]),
```

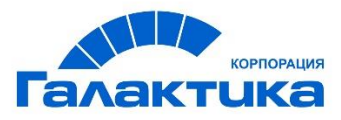

```
DepartmentUsers : new SimpleChoice('Users', 'criteriaChoiceListProcessor', [
    index : 'Login',
    label : '${fields.Name}',
    search : Search.from('Users').where('Department', ConditionType.CONTAINS,
'${vo.params.AssigneeDepartment}').orderBy('Name'),
    fields : ['Login', 'Name'],
    itemFields: ['Login', 'Name']
])
```

- 2. grailsApplicationChoiceListProcessor формирует справочник по конфигурации приложений. Параметры:
- о values тип строка, название конфигурации;
- excludeParams параметр типа список строк, содержащий параметры, которые не должны использоваться в choice;
- o label;
- o index;
- o fields;
- o itemFields;

```
Примеры:
```

```
Desktops : new SimpleChoice('Desktops',
'grailsApplicationChoiceListProcessor', [
values: 'repo.meta.desktops.available'
]),
DesktopsWOAdmin : new SimpleChoice('DesktopsWOAdmin',
'grailsApplicationChoiceListProcessor', [
values: 'repo.meta.desktops.available',
excludeParams: ['console']
])
```

- 4. **CompositeChoiceListProcessor** объединяет справочники в один справочник. Параметры:
- о composite параметр типа список строк, содержащий список названий справочников;

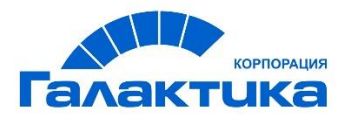

```
EmployeeAndCandidate: new SimpleChoice('EmployeeAndCandidate',
'compositeChoiceListProcessor', [
    composite: ['Employee', 'Candidate']
])
```

- 5. DataSourceChoiceListProcessor осуществляет вычитку элементов в справочник из произвольного DataSource. DataSource должен быть предварительно зарегестрирован в файле конфигурации grails. Параметры:
- о dataSourceName тип строка, название DataSource;
- query sql запрос;
- o label;
- o index;
- o fields;
- o itemFields;

Доступные DataSource настраиваются в grails, в конфигурации справочника указывается название. Пример:

```
dataSources {
	dataSource {
	<napaMetpb>
}
orgstructure {
	<napaMetpb>
}
<название 1> {
	<napaMetpb>
}
...
<название n> {
	<napaMetpb>
}
...
```

#### Пример:

```
PersNoSearch : new TimeCacheChoice('PersNoSearch',
'dataSourceChoiceListProcessor', 4, TimeUnit.HOURS, [
```

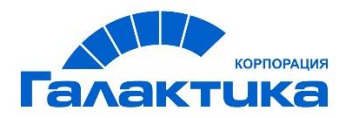

|   |    | index          | : | 'TAB_NUM',                         |
|---|----|----------------|---|------------------------------------|
|   |    | label          | : | '\${fields.TAB_NUM}',              |
|   |    | query          | : | 'SELECT TAB_NUM FROM GLX#PERSONS', |
|   |    | fields         | : | ['TAB NUM'],                       |
|   |    | dataSourceName | : | 'dataSource_orgstructure'          |
| - | ]) |                |   |                                    |

- 6. **HierarchyChoiceListProcessor** обеспечивает поиск по иерархии классов справочников доступных в системе.
- 7. JsonURLChoiceListProcessor разбивает и выводит json по ссылке. Параметры:
- о *url* тип строка, ссылка на json;
- o label
- o fields;

Пример json:

```
[
  {
    "index": "484",
   "label": "X5",
    "param: {
      "Title": "X5"
    }
  },
  . . .
  {
   "index": "500",
    "label": "Mondeo 4",
   "param: {
      "Title": "Mondeo 4"
   }
  }
1
```

- 7. PropertiesChoiceListProcessor обеспечивает поиск по свойствам классов доступных в системе. Параметры:
- о class тип строка, системное имя класса в системе;

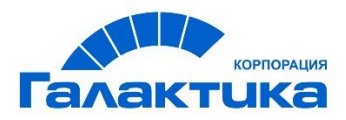

- o *itemFields*;
- RESTChoiceListProcessor вычитывает справочник из другого экземпляра по REST API и преобразует его в соответствии с конфигурацией. Параметры:
- о choiceName тип строка, название справочника;
- processingEnabled тип boolean, true преобразует значения, с помощью макросов, указанных в 'label', false - не преобразует.;
- o items;
- o label;
- o index;
- o fields;
- itemFields;
- IdapChoiceListProcessor формирует справочник по пользователям из AD. Параметры:
- о label свойство с именем пользователя;
- о index свойство с идентификатором пользователя.

## Настройка связанных справочников

# Настройка связанных справочников с выбором значений

В системе есть возможность при выборе определённого значения отображать в другом поле список значений связанных с этим полем.

#### Краткое описание действий:

- 1. Создать классы в классе "Справочники";
- 2. Установить связь между классами по свойству класса;
- 3. Заполнить значениями справочники;
- Добавить в "choices" параметризованный справочник (ParametrizedChoice) и в "choice.reload.crud" (название параметризованного справочника в ту таблицу, по которой осуществляется поиск значений);
- 5. Создать в произвольном классе свойства:
- Свойство от которого будут зависеть значения в другом поле;

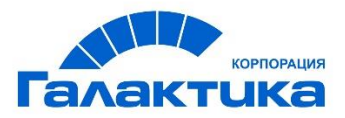

 Свойство в которое будут подтягиваться значения в зависимости от выбранного значения;

Указать в поле "Системное имя справочника" - название параметризированного справочника;

Указать в поле "Пользовательская конфигурация поля (JSON):"

```
{"parametrized": {
    "parameters": {
        "название свойства в справочнике": "название свойства в карточке"
    },
    "required": [список обязательных параметров для формирования
параметризованнового справочника] }
}
```

 В конфигурацию карточки объекта, в поле добавить параметр "templateName": "dynamicSelect" в которое будут подтягиваться значения в зависимости от выбранного значения в другом поле.

Параметр "templateName": "dynamicMultiselect" - предоставляет выбор нескольких значений, который вычисляется повторно после изменения связанных атрибутов в карточке объекта.

Важно! Для корректного отображения значений из связанных справочников в табличном отображении папок необходимо в конфигурации отображения папки принудительно задать наименование родительского справочника, который не является связанным.

```
{
    "fieldName" : "OffInDep",
    "choiceName": "Office"
}
```

#### Пример

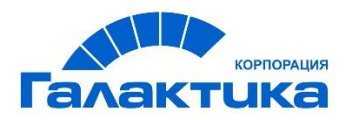

Рассмотрим создание связанного справочника на примере департаментов и отделов. При выборе департамента в другом поле будет отображаться список отделов, которые состоят в выбранном департаменте.

- В редакторе классов в классе "Справочники" создать класс "Departments"(Департаменты);
- 2. В редакторе классов в классе "Справочники" создать класс "Offices" (Офисы);
- 3. Добавить классы "Offices" и "Departments" на рабочий стол прикладного администратора;
- 4. В редакторе классов в класс "Offices" добавить свойство "DepartmentID":
  - Системное имя: DepartmentID
  - Название: Департамент
  - Тип данных: INTEGER
  - Метод отображения:select
  - Системное имя справочника: Departments
- 4. Добавить свойство "DepartmentID" в карточку "Offices";
- 5. Создать несколько департаментов;
- 6. Создать несколько офисов, выбрав значение в поле "DepartmentID";
- 7. Добавить в "choices" параметризованный справочник (ParametrizedChoice):

```
OfficesInDepartment : new ParametrizedChoice('OfficesInDepartment',
'criteriaChoiceListProcessor', [
    index : 'ID',
    label : '${fields.Title}',
    search : Search.from('Offices').where('DepartmentID',
    ConditionType.EQUAL).orderBy('Title'),
    fields : ['ID', 'Title', 'DepartmentID'],
    itemFields: ['DepartmentID']
])
```

8. Добавить в конфигурацию "choice.reload.crud"

```
Offices:['Offices', 'OfficesInDepartment']
```

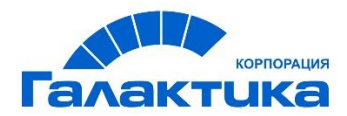

```
9. Создать произвольный класс, добавить свойства:
```

#### Свойство Департамент

- Системное имя: Department
- Название: Департамент
- Тип данных: INTEGER
- Системное имя справочника: Departments
- Метод отображения:select

#### Свойство Офис в департаменте

- Системное имя: OffInDep
- Название: Офис в департаменте
- Тип данных: INTEGER
- Системное имя справочника: OfficesInDepartment
- Метод отображения:select
- Пользовательская конфигурация поля (JSON):

```
{
    "parametrized": {
        "parameters": {"DepartmentID": "Department"},
        "required": ["DepartmentID"]
        }
}
```

где в поле в "Пользовательская конфигурация поля (JSON)" конфигурация заполнятся следующим образом:

```
{"parametrized": {
    "parameters": {
        "название свойства в справочнике": "название свойства в карточке"
    },
    "required": [список обязательных параметров для формирования справочника]}
}
```

#### 10. Добавить в карточку объекта свойства:

```
{"components": [ {"cssClass": "span8", "propName": "Department"} ]},
{"components": [ {"cssClass": "span8", "propName": "OffInDep", "templateName":
"dynamicSelect"} ]}
```

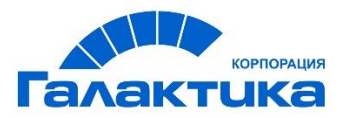

где параметр "**templateName**": "dynamicSelect" - это справочник, который вычисляется повторно после изменения связанных атрибутов в карточке объекта.

В результате в карточке при выборе департамента, в поле "Офис в департаменте" будут отображаться только те офисы, которые состоят в этом департаменте (см. рис.):

# Настройка связанных справочников с предзаполнением полей

В системе есть возможность предзаполнять поля на основании данных других полей.

#### Краткое описание:

- 1. Создать классы в классе "Справочники" и установить связь между ними по свойству.
- 2. Заполнить справочники значениями.
- Добавить в класс два свойства (указав соответствующие справочники). Связать их между собой, в свойстве, от которого будет предзаполняться поле, заполнить поле "Пользовательская конфигурация поля (JSON)":

```
{
  "linked": {
    "Haзвание свойства в карточке объекта": "Название свойства в справочнике",
    ...
  }
}
```

4. Добавить в конфигурацию карточки объекта, параметр "params": {"linkedChoice": true} в components поля от которого будет предзаполняться другое поле.

#### Пример:

Рассмотрим создание связанных справочников на примере выбора департамента и входящих в него отделов.

Структура:

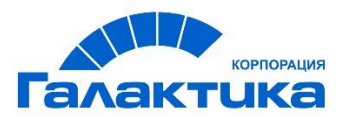

#### Департамент управления экономики и развития

- Отдел экономического анализа и прогнозирования
- Отдел бюджетного планирования
- Отдел труда и заработной платы

Департамент финансового управления

- Отдел финансовых расчётов и платежей
- Отдел сводной отчётности
- Отдел бухгалтерского учёта

Для того чтобы настроить связанный справочник необходимо выполнить следующие действия:

- 1. В редакторе классов создать классы "Departments" и "Offices" в классе "Справочники".
- 2. В классе "Departments" создать свойство "OfficeInDep" с параметрами:
  - Тип данных: INTEGER
  - Метод отображения: multiselect
  - Системное имя справочника: Offices
  - Является множественным: +
- 3. Создать в классе свойство "Department" с параметрами:
  - Системное имя: Department
  - Название: Департамент
  - Тип данных: INTEGER
  - Системное имя справочника: Departments
  - Метод отображения: select

```
- Пользовательская конфигурация поля (JSON):
```

```
{
```

```
"linked": {
```

}

```
"OfficesInDepartment": "OfficeInDep"
```

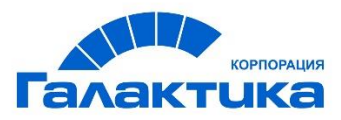

где поле "Пользовательская конфигурация поля (JSON)" заполняется следующим образом:

```
{

"linked": {

"Название свойства в карточке объекта": "Название свойства в справочнике",

....

}
```

Создать свойство "OfficesInDepartment" в котором будут автоматически отображаться значения в зависимости от выбора значения из поля "Department":

- Системное имя: OfficesInDepartment
- Название: Офисы департамента
- Тип данных: INTEGER
- Системное имя справочника: Offices
- Метод отображения: multiselect
- Является множественным: установить чек-бокс
- 5. Объявить справочники в "choices" и "choice.reload.crud";
- 6. Добавить справочники на рабочий стол прикладного администратора;
- Заполнить справочники данными, добавив в карточку "Departments" поле "OfficeInDep";
- Добавить в карточку объекта поля "Department", "OfficesInDepartment" и параметр "linkedChoice": true" для "Department":

```
{"components": [ {"cssClass": "span8", "propName": "Department", "params":
{"linkedChoice": true}}]},
{"components": [ {"cssClass": "span8", "propName": "OfficesInDepartment"} ]},
```

В результате в поле "OfficesInDepartment" будут автоматически подставляться значения, в зависимости от выбора значения в поле "Department".